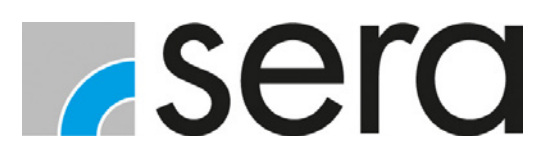

# PROFIBUS STEUERUNG C410.2 / C204.1

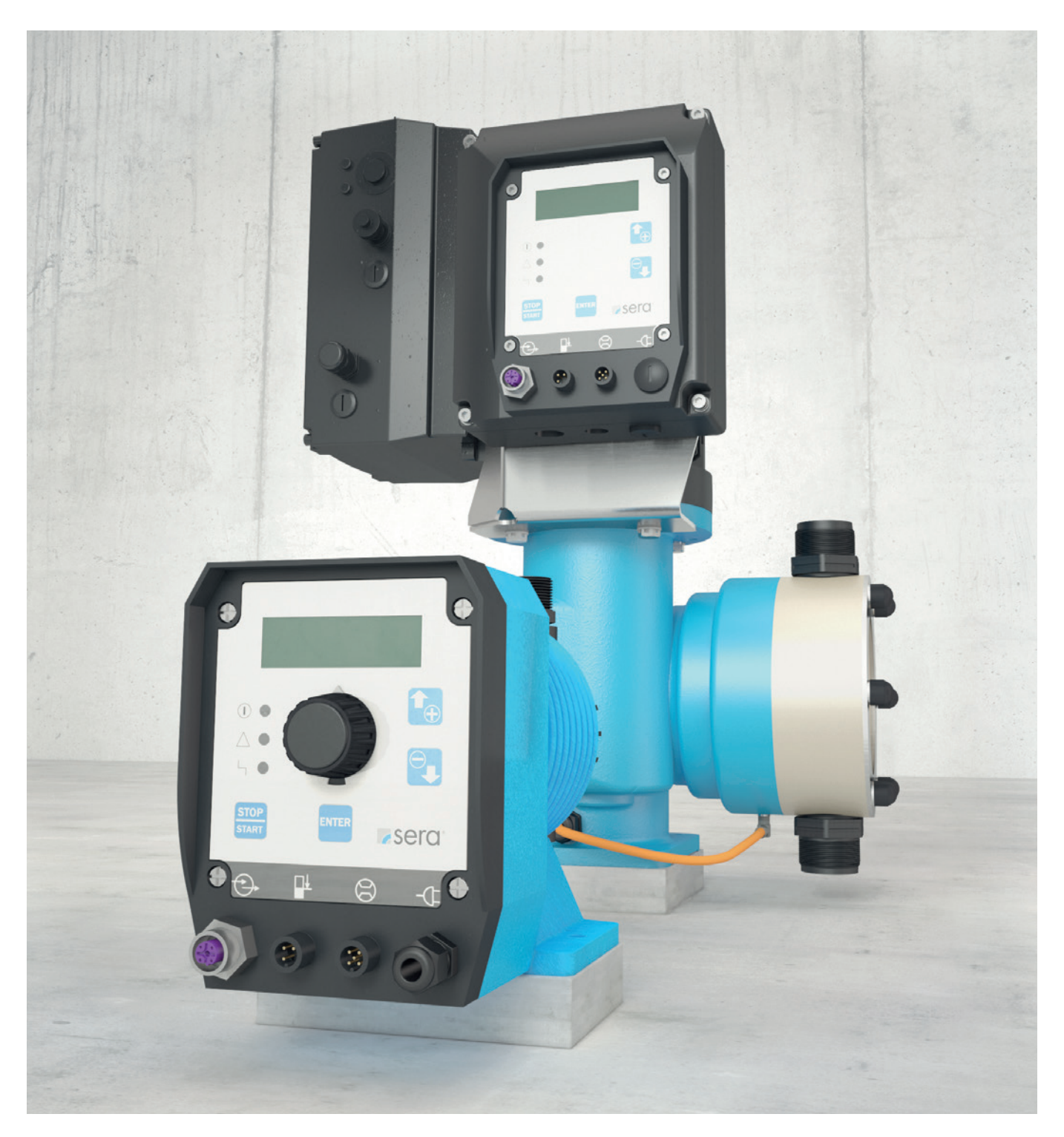

## HINWEIS

Anleitung für die zukünftige Verwendung aufbewahren!

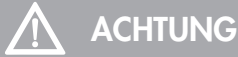

Technische Änderungen vorbehalten!

### Qualitätshinweise

Das **sera** Qualitätsmanagement und Qualitätssicherungssystem ist zertifiziert nach DIN EN ISO 9001:2015. Das **sera** Produkt entspricht den gültigen Sicherheitsanforderungen und Unfallverhütungsvorschriften.

### Über diese Anleitung

Besondere Hinweise in dieser Anleitung sind mit Text und Symbolen gekennzeichnet.

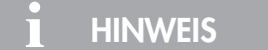

Hinweise oder Anweisungen, die das Arbeiten erleichtern und einen sicheren Betrieb gewährleisten.

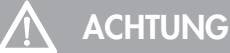

Die Nichtbeachtung dieser Sicherheitshinweise kann Fehlfunktionen oder Sachschäden zur Folge haben.

#### 

Die Nichtbeachtung dieser Sicherheitshinweise kann zu Sach- und Personenschäden führen.

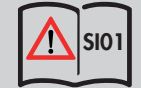

Hinweis auf die Anleitung der SICHERHEITSHINWEISE SI01.

#### Diese Betriebsanleitung ist in folgende Hauptbereiche unterteilt:

| TRANSPORT & LAGERUNG           | Seite 6  |
|--------------------------------|----------|
| ELEKTRISCHE ANSCHLÜSSE         | Seite 7  |
| BEDIENUNG                      | Seite 14 |
| FEHLERANALYSE / FEHLERBEHEBUNG | Seite 41 |

| TRANSPORT & LAGERUNG / UMGEBUNGSBEDINGUNGEN            | 6  |
|--------------------------------------------------------|----|
| Allgemein                                              | 6  |
| Lagerung                                               | 6  |
| UMGEBUNGSBEDINGUNGEN                                   | 6  |
| TEMPERATURANGABEN                                      | 6  |
| Netzanschluss C204.1                                   | 7  |
| Netzanschluss C410.2                                   | 8  |
| PROFIBUS Schnittstelle                                 | 10 |
| Technische Daten PROFIBUS                              | 10 |
| Busanbindung                                           | 10 |
| Zubehör für Busanbindung                               | 10 |
| Pinbelegung M12                                        | 11 |
| Installationsbeispiel / Busschema                      | 11 |
| Stichleitungen                                         | 12 |
| Buskabel                                               | 12 |
| Niveaueingang mit Voralarm und Trockenlauf             | 13 |
| Eingang für Strömungsüberwachung und Durchflussmessung | 13 |
| Bedienelemente                                         | 14 |
| BEDIENUNG                                              | 11 |
| IED.Betriehsanzeigen                                   | 15 |
| ILD-Demedianung                                        | 16 |
| Paramatartaballa                                       | 17 |
| Monii                                                  | 12 |
| Ansisht Ratishemaldungan                               | 10 |
| Ansich benebsniedungen                                 | 10 |
| Anzeige der aktivellen Beinebsah                       | 10 |
| Anzeige von Berriebsmeidungen                          | 19 |
| Stärungen und Mersungen aldungen                       | 19 |
| Storungs- und vvarhungsmeidungen                       | 19 |
|                                                        | 20 |
|                                                        | 22 |
| Wahl der Betriebsart                                   | 24 |
| Befrieb der Pumpe mit PROFIBUS-DP                      | 25 |
| Datentluss vom Master zur Pumpe (Slave)                | 25 |
| Ansteuerung der Pumpe                                  | 26 |
| Datentluss von der Pumpe (Slave) zum Master            | 27 |
| Statusmeldung für Betriebsart                          | 2/ |
| Status Pumpe                                           | 28 |
| Status der Dosierung                                   | 28 |
| Alarmmeldungen der Pumpe                               | 28 |
| Impulsbetrieb über Protibus                            | 29 |
| Analogbetrieb über Profibus                            | 30 |
| Analogbetrieb mit Vorgabe der Hubfrequenz              | 30 |
| Analogbetrieb mit Vorgabe der Soll-Förderleistung      | 30 |
| Chargenbetrieb über Profibus                           | 31 |
| Chargenbetrieb mit Hubanzahl                           | 31 |
| Chargenbetrieb mit Litervorgabe                        | 31 |
| Extern-EIN Betrieb über Profibus                       | 32 |
| Förderstromanzeige                                     | 32 |
| Kalibrierung                                           | 34 |

| System                         |  |
|--------------------------------|--|
| Summenzähler                   |  |
| Passwort                       |  |
| Info                           |  |
| Extras                         |  |
| Slow Mode (nur C410.2)         |  |
| Drehzahlsteuerung (nur C410.2) |  |
| Dosierüberwachung              |  |
| Membranbrucherkennung          |  |
| Niveauüberwachung              |  |
| FEHLERANALYSE / FEHLERBEHEBUNG |  |
| Bus Fehlermeldungen            |  |

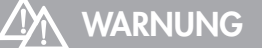

Sicherheitshinweise sind unbedingt zu beachten und zu befolgen! Siehe Zusatzanleitung "SICHERHEITSHINWEISE". Bei Nichbeachtung der Sicherheitshinweise werden Mensch, Maschine und Umwelt gefährdet.

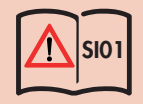

### Allgemein

**sera** Produkte werden vor Auslieferung auf einwandfreie Beschaffenheit und Funktion geprüft. Nach Erhalt muss das Produkt unverzüglich auf Transportschäden kontrolliert werden. Sollten dabei Beschädigungen festgestellt werden, sind diese unverzüglich dem verantwortlichen Spediteur sowie dem Lieferanten mitzuteilen.

### Lagerung

Eine unbeschädigte Verpackung gewährleistet Schutz während der anschließenden Lagerzeit und ist erst dann zu öffnen, wenn das Produkt installiert wird.

Eine sachgemäße Lagerung erhöht die Lebensdauer des Produktes. Sachgemäße Lagerung bedeutet das Fernhalten von negativen Einflüssen, wie Wärme, Feuchtigkeit, Staub, Chemikalien usw.

Folgende Lagervorschriften sind einzuhalten:

- Lagerort: kühl, trocken, staubfrei und mäßig belüftet.
- Lagerungstemperaturen und relative Luftfeuchtigkeit siehe Kap. "TECHNISCHE DATEN".
- Die maximale Lagerzeit in der Standardverpackung beträgt 12 Monate.

Bei Überschreiten dieser Werte sind Produkte aus metallischen Werkstoffen luftdicht in Folie einzuschweißen und mit geeignetem Bindemittel gegen Schwitzwasser zu schützen.

Lösungsmittel, Kraftstoffe, Schmierstoffe, Chemikalien, Säuren, Desinfektionsmittel u.ä. nicht im Lagerraum aufbewahren.

| UMGEBUNGSBEDINGUNGEN           |       |
|--------------------------------|-------|
| Max. relative Luftfeuchtigkeit | < 90% |
|                                |       |
| TEMPERATURANGABEN              |       |
| Max. Betriebstemperatur        | 40 °C |
| Min. Betriebstemperatur        | 0 °C  |
| Max. Aufbewahrungstemperatur   | 40 °C |
| Min. Aufbewahrungstemperatur   | 0 °C  |

## 

Sicherheitshinweise sind unbedingt zu beachten und zu befolgen! Siehe Zusatzanleitung "SICHERHEITSHINWEISE". Bei Nichbeachtung der Sicherheitshinweise werden Mensch, Maschine und Umwelt gefährdet.

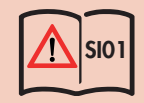

## 

Der elektrische Anschluss ist von Fachpersonal in Übereinstimmung mit den örtlichen Vorschriften vorzunehmen!

## 🕂 ACHTUNG

Nach Wiedereinschalten oder Wiederkehr der Spannungsversorgung nach Netzausfall startet die Pumpe wieder mit den eingestellten Parametern in der gewählten Betriebsart.

### ACHTUNG

Kurzzeitiges Aus- und Wiedereinschalten der Versorgungsspannung ist zu vermeiden!

## Λ ACHTUNG

Pumpe nur an einem geerdetem Netz betreiben!

### Netzanschluss C204.1

Die **sera** Dosierpumpe C204.1 wird anschlussfertig mit einem 2 m langen Netzkabel und SCHUKO-Stecker geliefert. Der Betriebsspannungsbereich der Standardausführung C 204.1 liegt bei 100 – 240 V, 50/60 Hz.

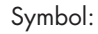

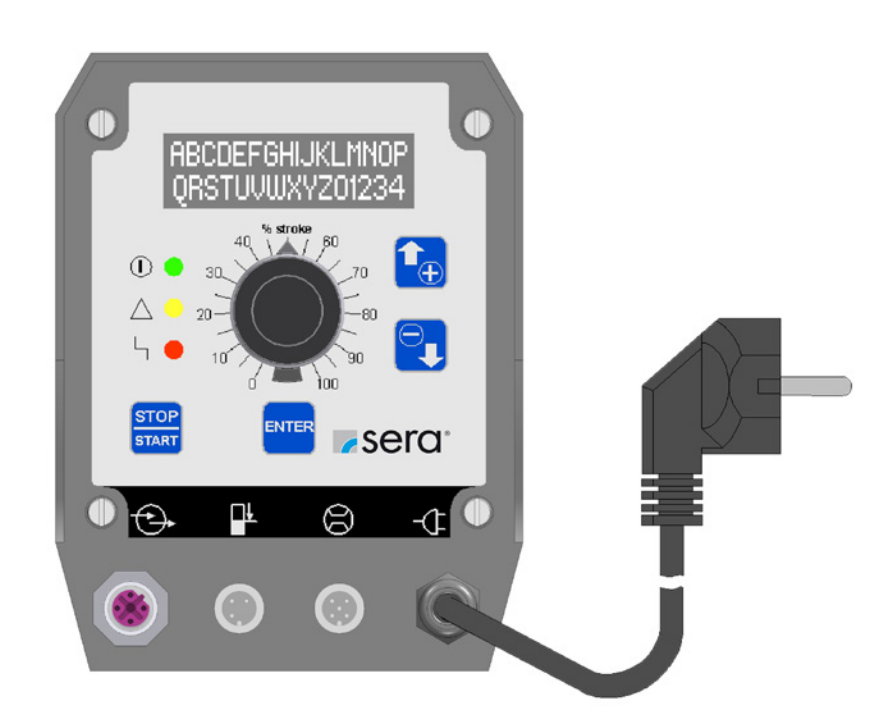

### Netzanschluss C410.2

Die **sera** Dosierpumpe C410.2 wird anschlussfertig mit einem 2 m langen Netzkabel und CEE-Stecker/16A 5-polig 6h geliefert. Der Betriebsspannungsbereich der Dosierpumpe liegt bei 380 – 420 V, 50/60 Hz.

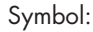

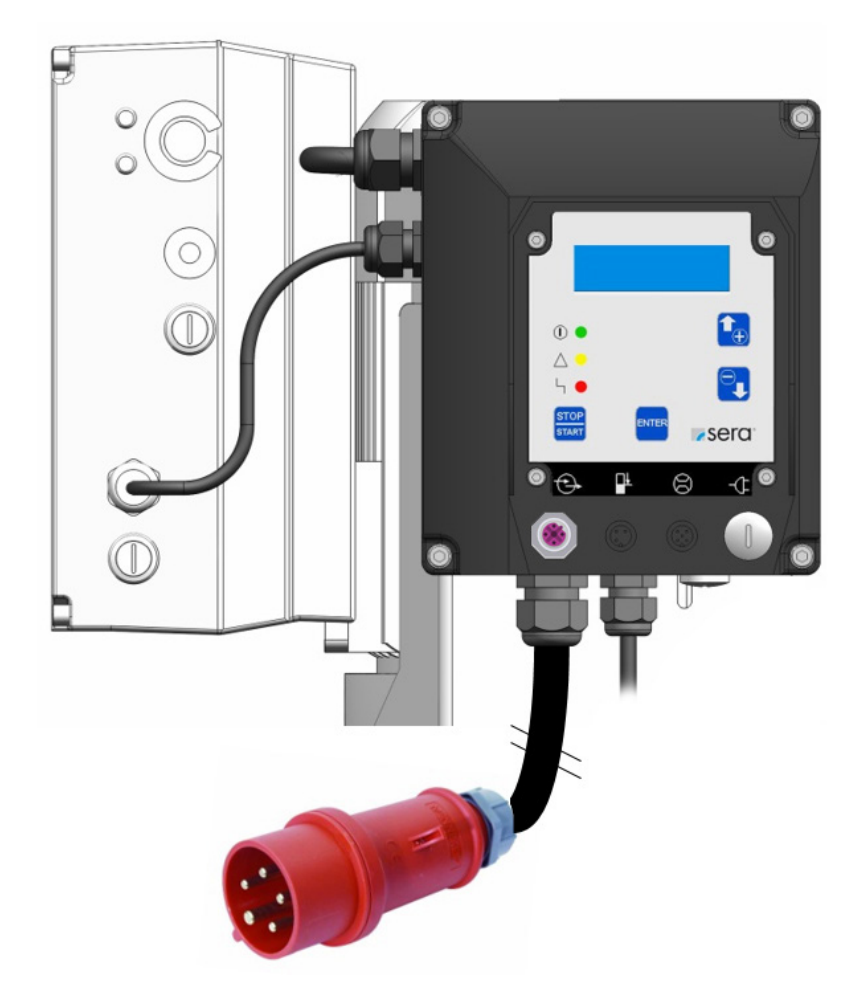

Für den Netzanschluss sind 3~ 400V + Neutralleiter + Schutzleiter erforderlich. Der Ableitstrom gegen Erde beträgt ca. 7 mA. Empfohlene Absicherung: 3-poliger Sicherungsautomat C10A.

### Anschluss Netzleitung C410.2

## 🔨 ACHTUNG

Tätigkeiten aller Art sind nur von entsprechend geschultem Personal ausführen zu lassen!

## 🔨 achtung

Nach der Trennung vom Netz sind bis zur Durchführung von Arbeiten an der Pumpe mindestens 4 Minuten zu warten!

## **ELEKTRISCHE ANSCHLÜSSE**

Elektronikgehäuse öffnen.

- Die vier Zylinderschrauben mit einem Innensechskantschlüssel 3mm lösen und Elektronik vorsichtig nach vorne ziehen, um Zugang zu den Netzanschlüssen auf der Rückseite zu bekommen.
- Elektronik leicht nach vorne kippen, dabei darauf achten das keine anderen Anschlüsse beschädigt/ herausgezogen werden.
- Netzleitung von unten in das Gehäuse durch die Kabelverschraubung M20 einführen.

Aderabisolierlänge: von 5 -6 mm Querschnitt: von 1 -2,5 mm2

- Für den Anschluss an die Cage-Klemmen wird ein Schraubendreher mit 3,5 x 0,5mm benötigt.
- Die drei Netzphasen mit den Klemmen L1, L2, L3 verbinden.
- Den Neutralleiter an N und die Schutzerde an PE anschliessen.
- Anschließend Elektronik wieder an Gehäuse montieren.
- Die Drehrichtung des Antriebes kann nicht durch vertauschen der Phasen geändert werden. Die Drehrichtung des Antriebes ist werksseitig auf Linkslauf eingestellt.

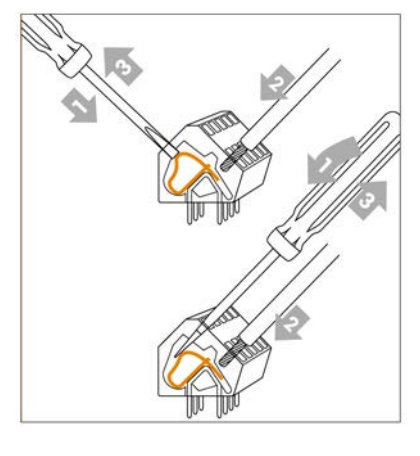

### **PROFIBUS Schnittstelle**

Die PROFIBUS DP - Schnittstelle ersetzt die konventionellen Ansteuerungsmöglichkeiten per Analog- oder Kontaktsignal und ermöglicht eine problemlose Integration der Dosierpumpen in komplexe Anlagen der Prozessindustrie.

Der Anwender kann zwischen manueller und PROFIBUS-Ansteurung der Pumpe wählen. Die bekannten Betriebsarten ANALOG, IMPULS, EXTERN und CHARGE werden über die PROFIBUS-Verbindung emuliert. Diese Betriebsarten sowie spezifische Parameter sind über die Busverbindung einstellbar.

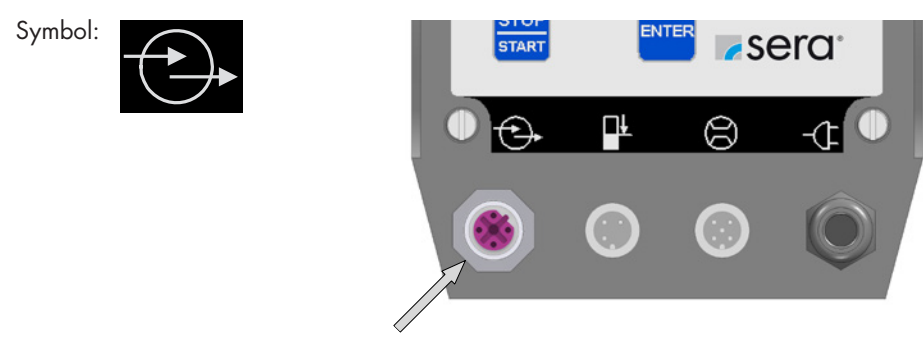

Anschlussbuchse für PROFIBUS

### Technische Daten PROFIBUS

| PROFIBUS-Schnittstelle:     | PROFIBUS DP-V0 (Slave)                                                                                                    |
|-----------------------------|----------------------------------------------------------------------------------------------------|
| Übertragungsgeschwindigkeit | <ul> <li>9.6/ 19.2/ 45.45/ 93.75/ 187.5/ 500 kbit/s</li> <li>1.5/ 3/ 6/ 12 Mbit/s</li> <li>Automatisch Baudratenerkennung</li> </ul> |
| Anschluss an Dosierpumpe:   | ■ M12-Buchse B-codiert                                                                                                    |

### **Busanbindung**

Der Anbindung an den Profibus erfolgt an der Kabeldose M12 B-codiert, über ein 2-adriges Profibuskabel. Für diesen Anschluss wird zusätzlich ein Y-Stück benötigt (optional erhältlich). Der erste und letzte Teilnehmer im Bussegment muss mit einem Abschlusswiderstand ausgerüstet sein. Ist die Pumpe der letzte Teilnehmer, so muss auf das Y-Stück ein Busabschlusswiderstand aufgeschraubt werden.

### Zubehör für Busanbindung

#### Y-Verteilerstück

An den Y-Verteiler kann nur eine selbstkonfektionierbare PROFIBUS Steckverbindung angeschlossen werden.

T-Verteilerstück

Kabelstecker Anschluss an Pumpe

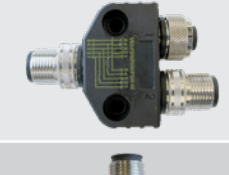

Kabeldose Signalausgang

Kabelstecker Signaleingang

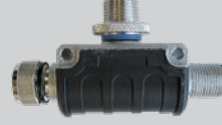

#### Abschlusswiderstand

### Pinbelegung M12

| PIN-Nr. | Signal      | Funktion                                                                    |
|---------|-------------|-----------------------------------------------------------------------------|
| Pin 1   | VP          | +5V Speisung für Abschlusswiderstand                                        |
| Pin 2   | A-Line      | Negative RxD/TxD                                                            |
| Pin 3   | GND Bus     | Daten Masse                                                                 |
| Pin 4   | B-Line      | Positive RXD/TxD                                                            |
| Pin 5   | Schirm      | Intern nicht verbunden, intern im PROFIBUS Kabel mit Schirm verbunden       |
| Gewinde | Kabelschirm | Muss extern mit PE über Kabelfilter nach PROFIBUS Standard verbunden werden |

## 🔨 achtung

Die M12-Buchse ist invers codiert und besitzt 5 Stifte. Auf Stift 1 liegt 5V DC und auf Stift 3 liegt GND-Bus für den aktiven Abschlusswiderstand. Diese dürfen auf keinen Fall für andere Funktionen verwendet werden, da dies zu Zerstörung des Gerätes führen kann.

Stift 2 und Stift 4 führen die Daten der PROFIBUS-Kommunikation. Diese dürfen auf keinen Fall getauscht werden, da sonst die Kommunikation gestört ist. Stift 5 führt den Schirm (Shield), der intern nicht mit dem Modul verbunden ist.

### Installationsbeispiel / Busschema

Alle Geräte werden in einer Busstruktur (Linie) angeschlossen.

In einem Segment können bis zu 32 Teilnehmer (Master oder Slaves) vernetzt werden.

Das erste und letzte Gerät muss mit einem Abschlusswiderstand ausgerüstet sein.

Die Bussegmente werden über Repeater (Verstärker) zu dem Gesamtnetzwerk verbunden, bleiben dabei aber elektrisch isoliert. In dem gesamten Netzwerk dürfen bis zu max. 126 Teilnehmer (inkl. Repeater) angeschlossen werden.

Die Identifikation der Busteilnehmer erfolgt über die Busadresse. Jede Adresse darf nur einmal vergeben werden.

### HINWEIS

Die Mindestkabellänge von Teilnehmer zu Teilnehmer darf 1m bei Übertragungsraten größer 1,5 Mbit/s nicht unterschreiten. Bei der Kabelverlegung ist darauf zu achten, dass die PROFIBUS-Lleitung nicht parallel zu anderen stromführenden Kabeln liegt.

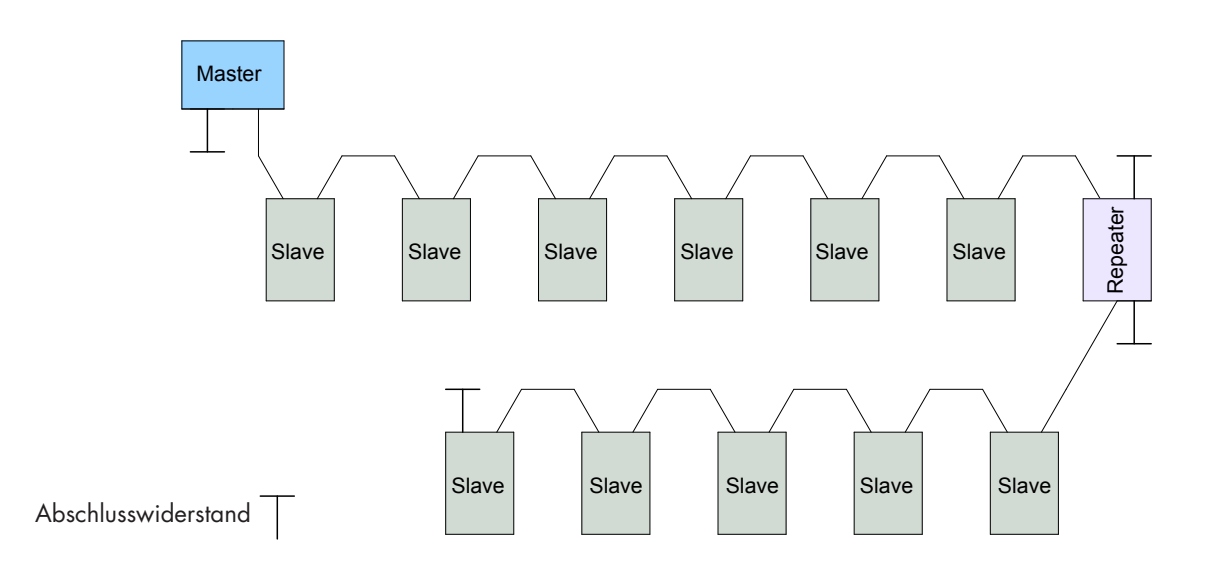

### **ELEKTRISCHE ANSCHLÜSSE**

#### Stichleitungen

Stichleitungen (2) (mit Y- oder T-Verteilerstück) sind Abzweigungen von der Hauptbusleitung (1) zum Teilnehmer.

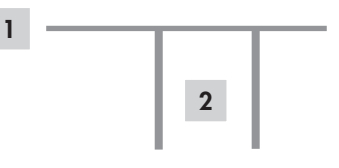

Stichleitungen sind grundsätzlich für Übertragungsgeschwindigkeiten größer 1.5 Mbit/s nicht erlaubt. Bei Übertragungsgeschwindigkeiten kleiner gleich 1.5 Mbit/s dürfen Stichleitungen eingesetzt werden, wenn sie die in der Tabelle angegebenen Grenzen nicht überschreiten.

| Übertragungsgeschwindigkeit | Summe der Stichleitungen * |
|-----------------------------|----------------------------|
| > 1.5 Mbit/s                | Keine                      |
| 1.5 Ms                      | 6.7 m                      |
| 500 kbit/s                  | 20 m                       |
| 187.5 kbit/s                | 33 m                       |
| 93.75 kbit/s                | 100 m                      |
| 19.2 kbit/s                 | 500 m                      |

\* Summe aller Stichleitungen in einem Segment bei Verwendung PROFIBUS-Kabel mit 30 pF/m

Die maximale Leitungslänge ist abhängig von der Übertragungsgeschwindigkeit. Bei Übertragungsgeschwindigkeiten größer 1.5 Mbit/s wird eine minimale Kabellänge von 1m zwischen zwei Teilnehmern empfohlen.

| Übertragungsgeschwindigkeit | Maximale Kabellänge |
|-----------------------------|---------------------|
| > 1.5 Mbit/s                | 100 m               |
| 1.5 Mbit/s                  | 200 m               |
| 500 kbit/s                  | 400 m               |
| 187.5 kbit/s                | 1000 m              |
| 93.75 kbit/s                | 1200 m              |
| 45.45 kbit/s                | 1200 m              |
| 19.2 kbit/s                 | 1200 m              |
| 9.6 kbit/s                  | 1200 m              |

#### **Buskabel**

Für Neuinstallationen ist auschließlich Kabel mit folgenden Spezifikationen zu verwenden:

- Wellenwiderstand 135...165 Ohm (Widerstand für hochfrequente Signale)
- Kapazitätsbelag < 30 pF/m</p>
- Schleifenwiderstand 110 Ohm/ km
- Aderndurchmesser 0,64 mm
- Adernquerschnitt > 0,34 mm<sup>2</sup>

### Niveaueingang mit Voralarm und Trockenlauf

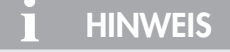

Voralarm und Trockenlauf werden an derselben Buchse angeschlossen. Beide Eingänge sind ab Werk auf abschwimmend schließend (NO) eingestellt. Die Eingänge können – je nach Bedarf – konfiguriert werden.

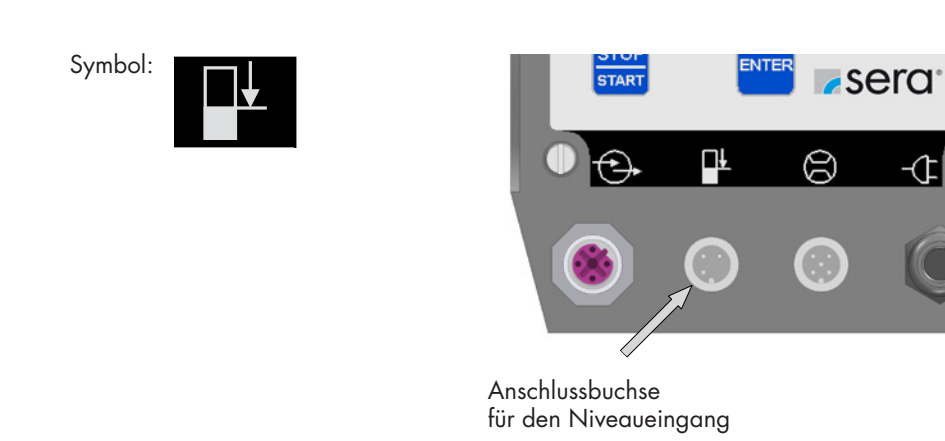

### Eingang für Strömungsüberwachung und Durchflussmessung

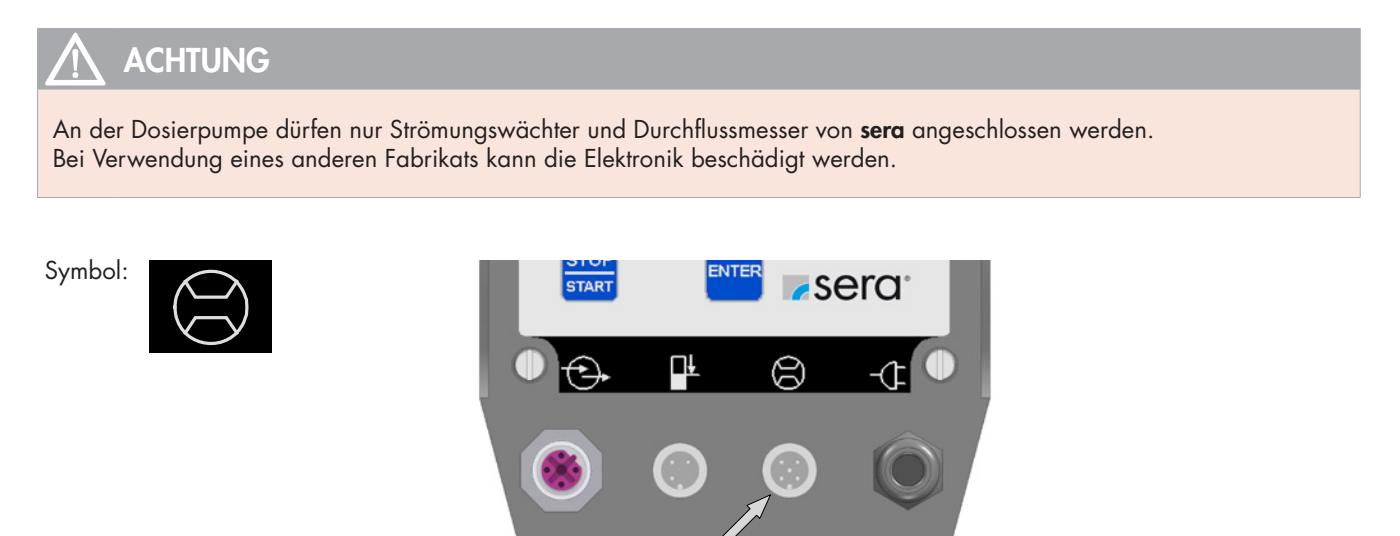

Anschlussbuchse für die Strömungsüberwachung / Durchflussmessung

Geliefert werden die **sera** Strömungswächter und Durchflussmesser komplett mit Kabel und Stecker. Der elektrische Anschluss erfolgt direkt an der 5-poligen Anschlussbuchse.

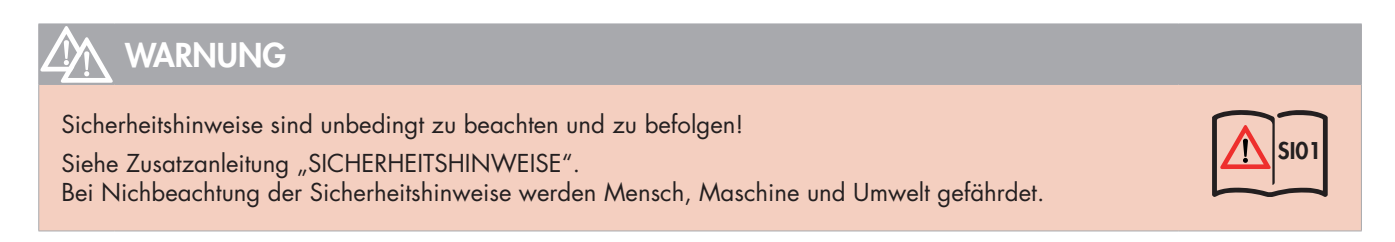

### Bedienelemente

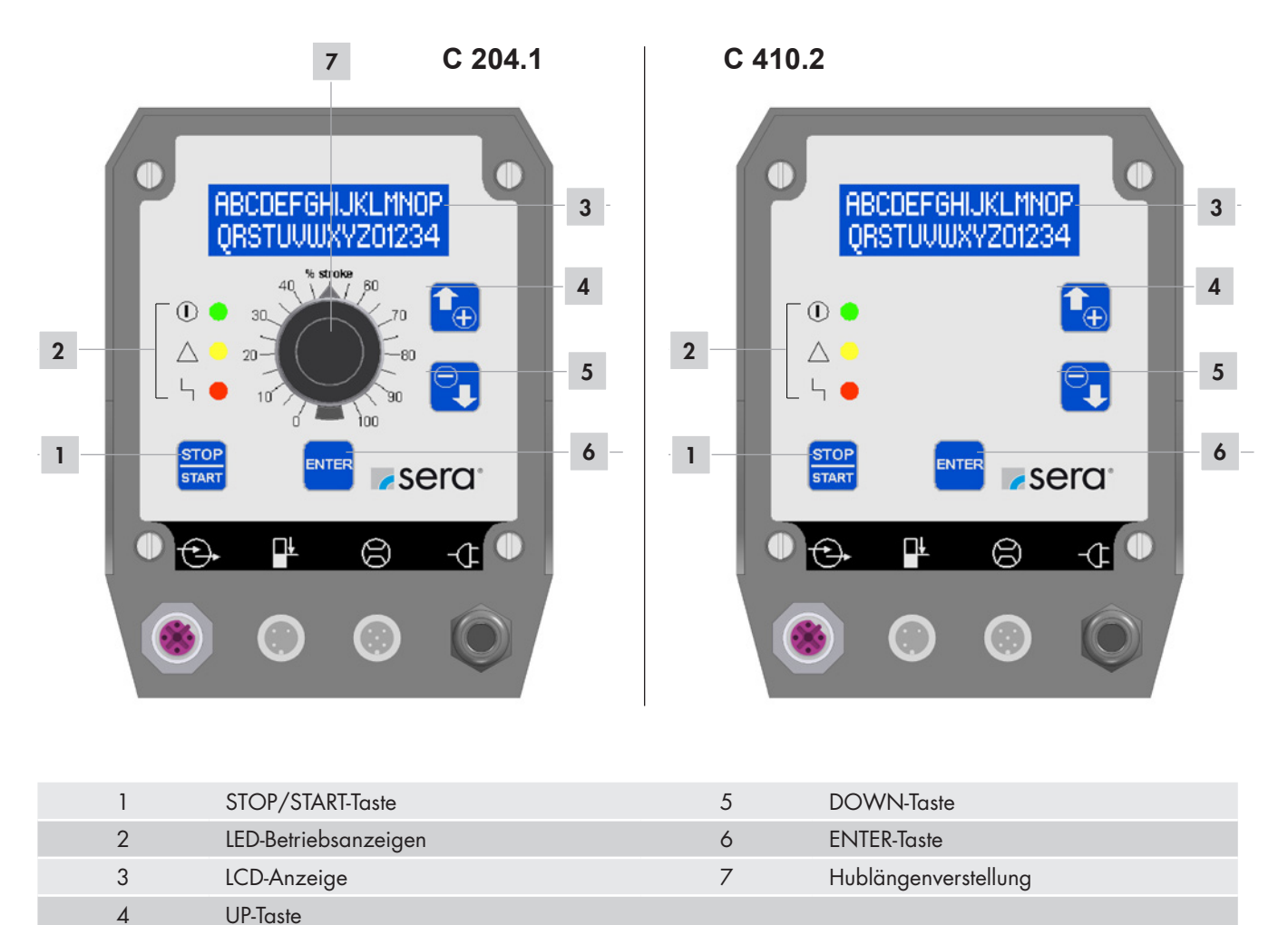

### LED-Betriebsanzeigen

Drei Leuchtdioden (LED) zeigen den Status der Pumpe an:

 Grün: Betriebs- und Hubanzeige

 Image: Beim Einschalten der Pumpe leuchtet die grüne LED dauerhaft auf. Mit der Betriebsanzeige ist eine Hubanzeige kombiniert, d.h. im Pumpenbetrieb blinkt die LED mit der aktuellen Hubfrequenz.

 Gelb: Warnungsanzeige

 Image: Die gelbe LED zeigt alle auftretenden Warnmeldungen an (siehe folgende Tabelle). Zusätzlich zur Warnungsanzeige per LED erscheint in der LCD-Anzeige eine Störungsmeldung in Klartext.

<u>Rot: Störungs</u>anzeige

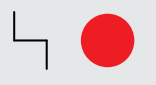

Die rote LED zeigt alle auftretenden Störungen an (siehe folgende Tabelle). Zusätzlich zur Störungsanzeige per LED erscheint in der LCD-Anzeige eine Störungsmeldung in Klartext.

| Übersicht LED-Betriebsanzeigen              | Grüne LED      | Gelbe LED   | Rote LED |
|---------------------------------------------|----------------|-------------|----------|
|                                             |                | $\triangle$ | Ч 🔴      |
| Bereit                                      | Ein            |             |          |
| Hubbestätigung                              | blinkt         |             |          |
| Interner Fehler                             |                |             | Ein      |
| Netzspannung zu gering / zu hoch            |                | Ein         |          |
| Kein Netz                                   |                |             |          |
| Niveauüberwachung                           |                |             |          |
| Niveau Voralarm                             |                | blinkt      |          |
| Trockenlauf                                 |                |             | blinkt   |
| Dosierüberwachung (Strömungswächter od. Dur | chflussmesser) |             |          |
| Keine Strömung - mit Warnmeldung            |                | Ein         |          |
| Keine Strömung - mit Abschaltung            |                |             | Ein      |
| Durchfluss zu gering - mit Warnmeldung      |                | Ein         |          |
| Durchfluss zu gering - mit Abschaltung      |                |             | Ein      |
| Membranbruchüberwachung                     |                |             |          |
| Membranbruch                                |                |             | Ein      |
| Analog-Betrieb                              |                |             |          |
| mA-Signal < 3,5 mA                          |                |             | Ein      |
| mA-Signal > 20,5 mA                         |                |             | Ein      |

### HINWEIS

Die Störmeldung "Trockenlauf" unterdrückt die Warnung "Voralarm", d.h. auch bei 2-stufiger Niveauüberwachung blinkt im Fall eines Trockenlaufs der Pumpe nur die rote LED.

## Tastenbedienung

Zur Bedienung der Pumpe stehen 4 Tasten zur Verfügung:

| STOP/START-IQSIE |                                                                                                    |
|------------------|----------------------------------------------------------------------------------------------------|
| STOP<br>START    | Nachdem der Netzstecker angeschlossen ist, wird die Pumpe mit der STOP/START-Taste<br>ein- bzw. ausgeschaltet.                                                                                                    |
| ENTER-Taste      |                                                                                                    |
| ENTER            | Mit der ENTER-Taste werden Werteingaben geöffnet und bestätigt sowie Menüpunkte ausge-<br>wählt.                                                                                                    |
| UP- / DOWN-Taste |                                                                                                    |
|                  | Mit der UP-/DOWN-Taste kann zwischen den verschiedenen Menüpunkten und -ebenen sowie<br>den Anzeigen verschiedener Betriebsmeldungen gewechselt werden.<br>Bei der Einstellung von Parametern dient die UP-Taste zur Erhöhung und die DOWN-Taste zur<br>Verringerung des Parameterwertes. |

### Parametertabelle

Folgende Tabelle zeigt die Werkseinstellung der ansteuerbaren Membranpumpe. Damit sind Standardanwendungen wie Manueller Betrieb, Analog-Betrieb mit 4-20mA, Impulsbetrieb 1/1 und Extern-Betrieb mit Extern EIN möglich, ohne dass der Bediener weitere Einstellungen vorzunehmen hat. Nur die Betriebsart muss im entsprechenden Menü (vgl. Kapitel "Wahl der Betriebsart") gewählt und bei externer Ansteuerung der entsprechende Eingang angeschlossen werden (gemäß Kapitel "Steuerein- und -ausgänge").

Verweise zu den jeweiligen Kapiteln erleichtern die Anpassung der Einstellungen an spezielle Anwendungen und Dosieraufgaben. Die Parametertabelle bietet darüber hinaus die Möglichkeit, vorgenommene Änderungen an den Einstellungen zu protokollieren. Dadurch sind die aktuellen Einstellungen der Pumpe jederzeit schnell zu überblicken.

### Übersicht eingestellter Parameter

| Dosierüberwachung |           | Seite 38 |
|-------------------|-----------|----------|
| Sensor            | AUS       |          |
| Funktion          | Meldung   |          |
| Fehlhübe          | 10        |          |
| Alarmgrenze       | 80 %      |          |
| Niveau            |           | Seite 40 |
| Voralarm          | Schließer |          |
| Trockenlauf       | Schließer |          |
| System            |           | Seite 35 |
| Sprache           | Deutsch   |          |
| Kalibrierung      | AUS       |          |
| SLOW-Mode [1]     |           | Seite 37 |
| SLOW-Mode (1)     | AUS       |          |
| Drehzahl (1)      | 80%       |          |
| Passwort          |           | Seite 36 |
| PW01-Modus        | AUS       |          |
| Passwort 01       | 9990      |          |
| Passwort 02       | 9021      |          |
| Membranbruch      |           | Seite 39 |
| Eingangssignal    | Schließer |          |
| Empfindlichkeit   | 50%       |          |

(1) nur bei C410.2

#### Menü

Man kann zwischen folgenden drei Ansichten wechseln:

- Betriebsmeldungen,
- Hauptmenü
- Störungs- und Warnungsmeldungen

Ein Wechsel in die Ansicht "Störungs- und Warnungsmeldungen" ist nur möglich, wenn eine Störung oder Warnung anliegt.

Der Wechsel zwischen den Ansichten "Betriebsmeldungen" und "Hauptmenue" erfolgt über das gleichzeitige Drücken der beiden Tasten UP und DOWN.

Der Wechsel zwischen den Ansichten "Betriebsmeldungen" und "Störungs- und Warnungsmeldungen" erfolgt über das gleichzeitige Drücken der beiden Tasten ENTER und DOWN.

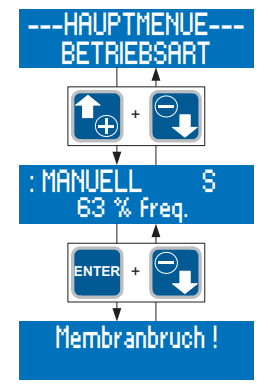

### HINWEIS

Nachdem 3min im Hauptmenue keine Taste betätigt wurde, wird automatisch in die Ansicht Betriebsmeldungen gewechselt.

#### Ansicht Betriebsmeldungen

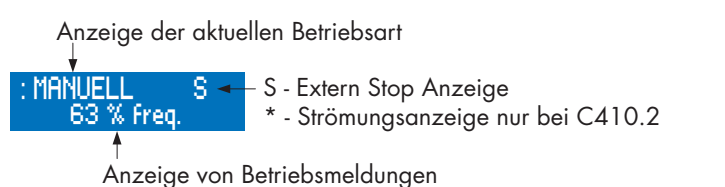

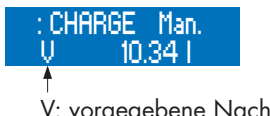

V: vorgegebene Nachlaufzeit R: Rest Nachlaufzeit

### Anzeige der aktuellen Betriebsart

In der Ansicht Betriebsmeldungen wird die aktuell eingestellte Betriebsart in der ersten Zeile des Displays angezeigt.

#### Strömungsanzeige

Ein Stern (\*) rechts in der ersten Zeile signalisiert die Strömungsanzeige. Der Stern zeigt die Rückmeldung einer angeschlossenen Dosierüberwachung (Strömungswächter oder Durchflussmesser) an.

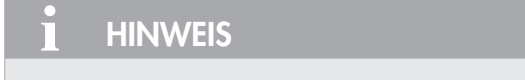

Die Strömungsanzeige (\*) ist nur bei angeschlossenem Strömungswächter / Durchflussmesser und aktivierter Dosierüberwachung (vgl. "Slow-Mode" (nur bei C410.2)) aktiv.

### Anzeige von Betriebsmeldungen

In der zweiten Zeile des Displays werden abhängig von der eingestellten Betriebsart verschiedene Betriebsmeldungen (z.B. aktuelle Hubfrequenz, Gesamthubzahl – vgl. Tab.) angezeigt. Zwischen den Betriebsmeldungen kann mit den Tasten UP und DOWN gewechselt werden.

Mit der ENTER-Taste wird die Werteingabe der einstellbaren Betriebsmeldungen geöffnet (vgl. folgende Tabelle). Die Werteingabe wird in Kapitel "Werteingabe" beschrieben.

### Betriebsmeldungen in Abhängigkeit der Betriebsart

| Betriebsmeldungen                      | Betriebsart |            |            |            |            |
|----------------------------------------|-------------|------------|------------|------------|------------|
|                                        | Manuell     | Analog     | Impuls     | Charge     | Extern     |
| Aktuelle Hubfrequenz                   | (1)         | $\bullet$  |            | $\bullet$  |            |
| Aktuelle Dosierleistung <sup>(2)</sup> | $\bigcirc$  | $\bullet$  |            |            |            |
| Gesamthubzahl                          | $\bigcirc$  | $\bigcirc$ | $\bigcirc$ | $\bigcirc$ | $\bigcirc$ |
| Gesamt-Dosiermenge <sup>(2)</sup>      | $\bigcirc$  | $\bigcirc$ | $\bigcirc$ | $\bigcirc$ | $\bigcirc$ |
| Impulsfaktor                           |             |            | $\bullet$  |            |            |
| Memory                                 |             |            | $\bullet$  |            |            |
| Dosiermenge / Hübe                     |             |            |            | $\bullet$  |            |
| Rest Dosiermenge / Resthübe            |             |            |            |            |            |
| Rest Dosiermenge / Resthübe            |             |            |            | $\bullet$  |            |
|                                        |             |            |            |            |            |

= Anzeige

Anzeige und Einstellmöglichkeit

<sup>(1)</sup> = nicht bei kalibrierter Pumpe

<sup>(2)</sup> = nur bei kalibrierter Pumpe

#### Störungs- und Warnungsmeldungen

Beim Auftritt einer Störung oder Warnung gibt die Einheit eine Meldung in Klartext auf der LCD-Anzeige aus.

### HINWEIS

Die Meldung verschwindet automatisch, wenn die Ursache der Störung oder Warnung nicht mehr vorliegt bzw. beseitigt wurde.

#### Ansicht Hauptmenü

Die obere Zeile dient zur Anzeige übergeordneter Menüpunkte oder veränderbarer Parameter. In der unteren Zeile werden entsprechend untergeordnete Menüpunkte oder auswählbare Werte und Einstellungen angezeigt.

Darstellung übergeordneter Menüpunkte durch "–". Übergeordnet bedeutet, dass keine Zuweisung von Werten oder Einstellungen zu diesem Punkt möglich ist.

Parameter, denen verschiedene Werte oder Einstellungen zugewiesen werden, sind durch ">" und "<" gekennzeichnet. Jedem Parameter ist eindeutig ein Wert bzw. eine Einstellung zugewiesen.

Dem Parameter >PROFIBUS-ADR< kann z.B. der Wert 20 zugewiesen werden.

#### Werteingabe

Das Zuweisen von Werten und Einstellungen zu einem Parameter wird im folgenden Anhand von zwei Beispielen dargestellt.

### Zuweisung von Einstellungen

- Anzeige der aktuellen Einstellung (hier: Betriebsart MANUELL).
- Die Werteingabe wird durch Betätigung der ENTER-Taste geöffnet.
- die Betriebsartanzeige blinkt und mit den Tasten UP und DOWN kann zwischen den möglichen Einstellungen (hier: Betriebsarten) ausgewählt werden.
- Nachdem eine Einstellung gewählt wurde (hier: Betriebsart PROFIBUS), wird diese durch Drücken der ENTER-Taste bestätigt und gespeichert.

Anzeige der aktuellen Einstellung (hier: Betriebsart PROFIBUS).

Beispiele für Anzeige übergeordneter Menüpunkte

--Hauptmenue--Betriebsart

Beispiele für Anzeige von Parametern

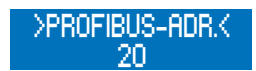

Beispiel: Wahl der Betriebsart

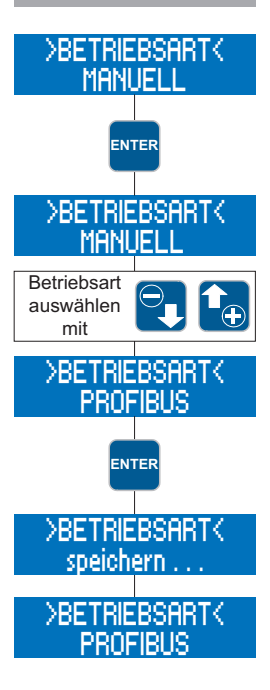

### Zuweisung von Werten

Anzeige des aktuellen Wertes (hier: 40).

die Werteingabe wird durch Betätigung der ENTER-Taste geöffnet.

- die erste Ziffer des Wertes blinkt.
- mit den Tasten UP und DOWN wird die gewünschte Ziffer eingestellt (hier: 2).
- Nach Auswahl der Ziffer, diese mit ENTER bestätigen.
- die zweite Ziffer des Wertes blinkt.
- mit den Tasten UP und DOWN wird die gewünschte Ziffer eingestellt (hier: 4).

nach Auswahl der Ziffer, diese mit ENTER bestätigen. Der Wert wird gespeichert.

Anzeige des aktuellen Wertes (hier: 24).

Die Werteingabe (blinkende Anzeige) kann durch gleichzeitiges Drücken der UP- und DOWN-Taste verlassen werden. In diesem Fall wird der vorherige Wert / die vorherige Einstellung beibehalten.

### HINWEIS

Wird bei der Werteingabe (blinkende Anzeige) 30 sec. lang keine Taste betätigt, so wird der Eingabemodus automatisch verlassen und der vorherige Wert bzw. die vorherige Einstellung beibehalten.

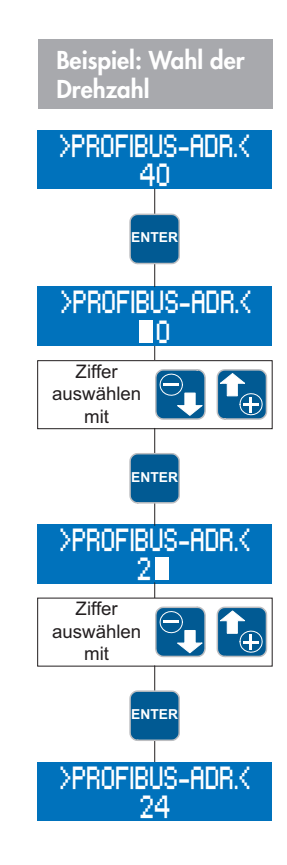

### Menüführung

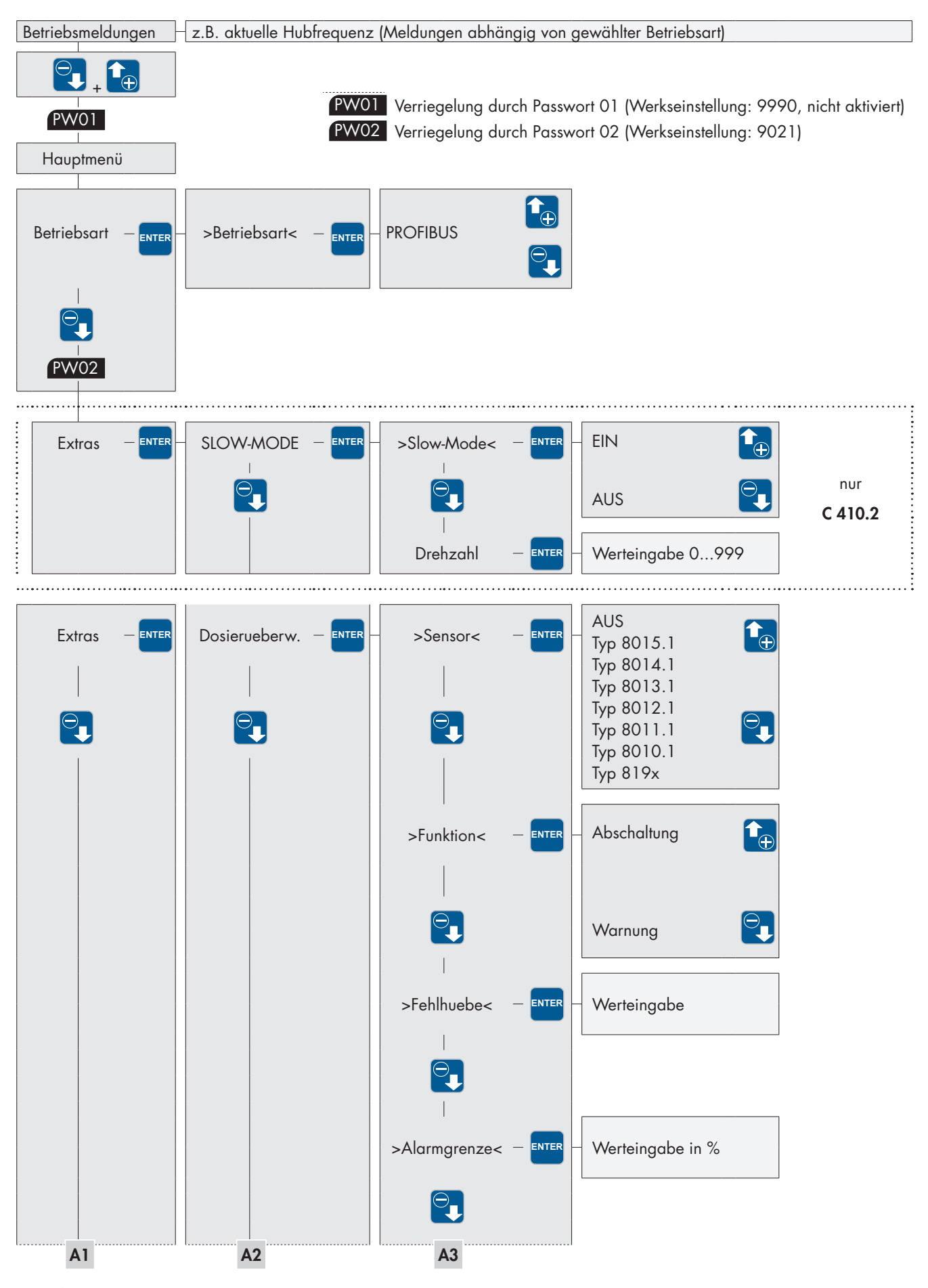

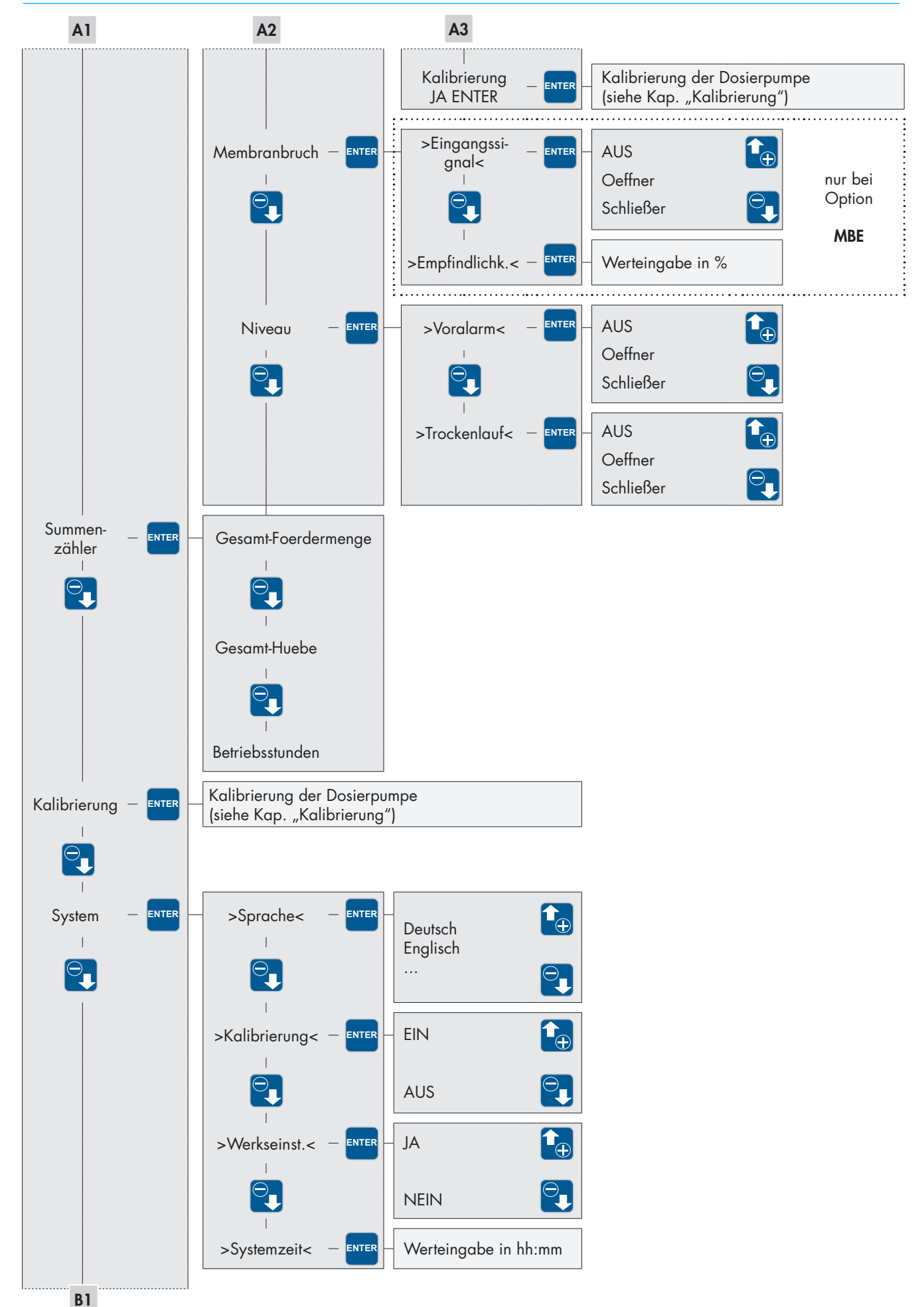

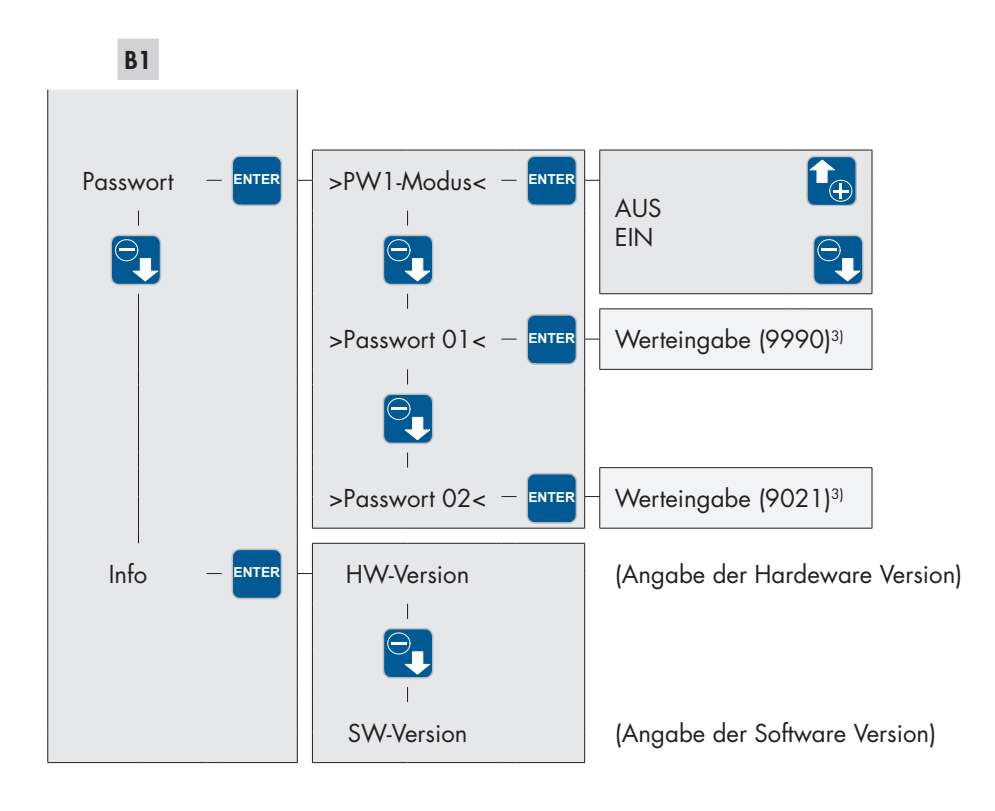

<sup>3)</sup> Voreinstellung ab Werk

### Wahl der Betriebsart

Es kann zwischen zwei verschiedenen Betriebsarten gewählt werden:

- MANUELL
- PROFIBUS

#### >Betriebsart< Manuell

Vor-Ort-Bedienung und -Steuerung der Pumpe ohne externe Ansteuerung.

Die Förderleistung kann manuell über die Hublängenverstellung und/oder die Vorgabe einer Hubfrequenz eingestellt werden. Bei kalibrierter Pumpe wird die Förderleistung in I/h eingestellt statt über die Hubfrequenz.

### HINWEIS

Zur Betriebsart MANUELL gibt es keine Einstellmöglichkeiten im Hauptmenü.

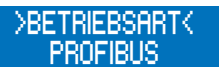

■ Im -HAUPTMENUE- den Menüpunkt BETRIEBSART auswählen (ggf. mit den Tasten UP / DOWN).

Durch Drücken der ENTER-Taste gelangt man ins Untermenü >BETRIEBSART<.

Hier wird die aktuell eingestellte Betriebsart angezeigt (hier: MANUELL)

Die Einstellung einer Betriebsart wird gemäß der Beschreibung in Kapitel "Werteingabe" durchgeführt.

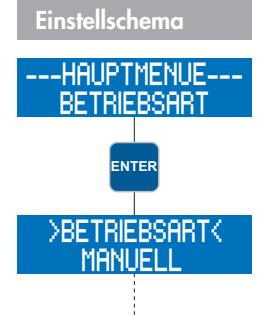

### Betrieb der Pumpe mit PROFIBUS-DP

Die Ansteuerung über PROFIBUS wird im Hauptmenü unter dem Parameter "Betriebsart" aktiviert. Zusätlich muss die Profibusadresse der Dosierpumpe eingestellt werden. Dieser Parameter befindet sich unter dem Punkt "System". Nach der Änderung der Adresse startet die Dosierpumpe automatisch neu und übernimmt die eingestellte Adresse.

Bei dieser Steuerungsart werden vom Profibusmaster (z.B. SPS) Befehle and die Slaves (z.B. die Pumpe) gegeben. Die Pumpe führt dann die Steuersignale des Masters aus. Für diese Art der Ansteuerung stehen die folgenden Betriebsarten zur Verfügung:

■ IMPULS

- ANALOG
- CHARGE
- EXTERN EIN

Je nach dem Profibusmaster und der Visualisierungssoftware kann die Ansteuerung der Pumpe verschieden aussehen.

#### Datenfluss vom Master zur Pumpe (Slave)

Für die Steuerung der Dosierpumpe stehen 9 Bytes zur Verfügung.

| Byte | Datentyp    | Datenlänge [Byte] |
|------|-------------|-------------------|
| 1    | Byte        | 1                 |
| 2    | Byte        | 1                 |
| 3, 4 | Unsigned 16 | 2                 |
| 5    | Byte        | 1                 |
| 6    | Byte        | 1                 |
| 7    | Byte        | 1                 |
| 8, 9 | Unsigned 16 | 2                 |

### Einstellung der Betriebsart

| Bit     | Byte 1 Einste                                      | llung zur Betriebsai                          | rt                                                      |                                                                                                    |
|---------|----------------------------------------------------|-----------------------------------------------|---------------------------------------------------------|----------------------------------------------------------------------------------------------------|
| 0, 1, 2 | Bit 2<br>0<br>0<br>0<br>0<br>1<br>1<br>1<br>1<br>1 | Bit 1<br>0<br>1<br>1<br>0<br>0<br>1<br>1<br>1 | Bit O<br>O<br>1<br>O<br>1<br>O<br>1<br>O<br>1<br>O<br>1 | Betriebsart<br>Keine Auswahl*<br>Impuls<br>Analog<br>Charge<br>Extern EIN<br>Unzulässig*<br>Unzulässig*<br>Unzulässig* |
| 3, 4    |                                                    | Bit 4                                         | Bit 3                                                   | Reserve                                                                                                    |
| 5,6     |                                                    | <b>Bit 5</b><br>O<br>O<br>1<br>1              | <b>Bit 6</b><br>O<br>1<br>O<br>1                        | <b>Impulsmode</b><br>Untersetzung<br>1:1<br>Übersetzung<br>Übersetzung                                                 |
| 7       |                                                    |                                               | <b>Bit 6</b><br>O<br>1                                  | <b>Impulsspeicher</b><br>AUS<br>EIN                                                                                    |

\* Pumpe geht in den Fail Safe Modus (sicherer Zustand)

### Ansteuerung der Pumpe

| Bit  | Byte 2 Ansteuerun                                          | 9                                                                                                    |
|------|------------------------------------------------------------|----------------------------------------------------------------------------------------------------|
| 0    | 1 = Impuls                                                 | Impulseingang für Impulsbetrieb. Bei einer steigenden Flanke<br>von 0 -> 1 wird ein Hub ausgeführt.                                                               |
| 1    | 1 = EIN                                                    | Extern EIN - Betrieb                                                                                                    |
| 2    | 1 = STOP                                                   | Extern Stop, gilt für alle Betriebsarten, außer dem Manuellbetrieb.                                                                                               |
| 3    | Reserve                                                    |                                                                                                    |
| 4    | 1 = START                                                  | Bei einer steigenden Flanke von 0 -> 1 wird die Charge ausgeführt.                                                                                                |
| 5 1) | 0 = Einzelhub <sup>1)</sup><br>1 = Automatik <sup>1)</sup> | Einzelhub bedeutet Drehzahlsteuerung AUS.<br>Automatik steht für Drehzahlsteuerung EIN,<br>unter 30% Hubfrequenz ist der Einzelhubbetrieb mit 30% Drehzahl aktiv. |
| 6 1) | 1 = Slow Mode 1)                                           | Drehzahlbegrenzung                                                                                                    |
| 7    | 1 = Reset                                                  | Alarmmeldung zurücksetzen.<br>Bei einer steigenden Flanke von 0 –> 1 wird der Reset ausgeführt.                                                                   |

<sup>1)</sup> nur C410.2 (bei C204.1 = Reserve)

### Vorgabewerte abhängig von der gewählten Betriebsart

| Byte 3, 4 Die Fu | nktion ist abhängig von der Be | etriebsart                               |
|------------------|--------------------------------|------------------------------------------|
| Betriebsart      | Dosierpumpe kalibriert         | Wert                                     |
| Impuls           | Nein                           | Faktor                                   |
| Analog           | Nein                           | Hubfrequenz in %                         |
| Analog           | Ja                             | Soll-Förderleistung in I/h <sup>2)</sup> |
| Charge           | Nein                           | Anzahl Hübe                              |
| Charge           | Ja                             | Chargenmenge in Liter <sup>2)</sup>      |
| Extern           | Ja/Nein                        | Hubfrequenz in %                         |

<sup>2)</sup> Kommastelle ist abhängig von Byte 7 Datenfluss von der Pumpe zum Master

### Vorgabe der Hubfrequenz für Chargenbetrieb

### Byte 5

Hubfrequenz für Chargenbetrieb in %. Eingabebereich von 30..100

### Vorgabe der Hubfrequenz für den Slow Mode (nur C410.2)

### Byte 6

Hubfrequenz für Slow Mode in %. Eingabebereich von 30..100

### Ansteuerung des internen Zählers

| Bit   | Byte 7 Ansteuerung Zähle | r                                                                                                    |
|-------|--------------------------|----------------------------------------------------------------------------------------------------|
| 0     | 1 = Reset                | Reset Zähler "Datenfluss von der Pumpe (Slave) zum Master, Byte 9,10<br>Der Zähler wird, solange das Bit = 1 ist, auf Null gehalten.                                     |
| 1     | 1 = Hold                 | Hold Zähler "Datenfluss von der Pumpe (Slave) zum Master, Byte 9,10<br>Der Ausgangszählwert wird, solange das Bit = 1 ist, gehalten.<br>Der interne Zähler zählt weiter. |
| 2 - 7 | Reserve                  |                                                                                                    |

#### Reserve

| Byte 8, 9 | Reserve |
|-----------|---------|
| Reserve   |         |

### Datenfluss von der Pumpe (Slave) zum Master

Für die Meldungen von der Dosierpumpe zur Steuerung stehen 12 Bytes zur Verfügung

| Byte   | Datentyp    | Datenlänge [Byte] |
|--------|-------------|-------------------|
| 1      | Byte        | 1                 |
| 2      | Byte        | 1                 |
| 3, 4   | Unsigned 16 | 2                 |
| 5      | Byte        | 1                 |
| 6      | Byte        | 1                 |
| 7      | Byte        | 1                 |
| 8      | Byte        | 2                 |
| 9, 10  | Unsigned 16 | 1                 |
| 11, 12 | Unsigned 16 | 2                 |

### Statusmeldung für Betriebsart

| Bit     | Byte 1                         | Status Betriebsart                    |                                  |                                                                                                    |
|---------|--------------------------------|---------------------------------------|----------------------------------|----------------------------------------------------------------------------------------------------|
| 0, 1, 2 | Bit 2<br>0<br>0<br>0<br>0<br>1 | <b>Bit 1</b><br>O<br>O<br>1<br>1<br>O | Bit 0<br>O<br>1<br>O<br>1<br>O   | <b>Betriebsart</b><br>Keine Auswahl, Pumpe ist in Fail Safe Modus (sicherer Zustand)<br>Impuls<br>Analog<br>Charge<br>Extern EIN |
| 3, 4    |                                | Bit 4                                 | Bit 3                            | Reserve                                                                                                    |
| 5,6     |                                | <b>Bit 6</b><br>O<br>O<br>1<br>1      | <b>Bit 5</b><br>O<br>1<br>O<br>1 | <b>Impulsmode</b><br>Untersetzung<br>1:1<br>Übersetzung<br>Übersetzung                                                           |
| 7       |                                |                                       | <b>Bit 7</b><br>O<br>1           | <b>Pumpe kalibriert</b><br>NEIN<br>JA                                                                                            |

### **Status Pumpe**

| Bit | Byte 2 Status Pumpe                 |                                                                                                    |
|-----|-------------------------------------|----------------------------------------------------------------------------------------------------|
| 0   | 1 = Online                          | Pumpe ist eingeschaltet (Online, grüne LED ist an)                                                                 |
| 1   | 1 = Hubsignal                       | Dosierhub ausgeführt. Das Signal liegt für 200ms an.                                                               |
| 2   | 1 = Charge beendet                  | Charge beendet. Das Signal geht beim Start einer neuen Charge auf 0.                                               |
| 3   | Reserve                             |                                                                                                    |
| 4   | 1 = BUS-Mode<br>0 = Manuell-Betrieb | Profibusmodus aktiv<br>Manuell-Betrieb an Pumpe eingestellt                                                        |
| 5   | 0 = Bestätigung                     | Bestätigung des Resets.<br>Bit ist solange = 1, wie das Reset Bit (Byte 2/Bit7 von Master nach Pumpe) gesetzt ist. |
| 6   | 1 = Sammelmeldung                   | In die Sammelmeldung sind alle Alarme und Trips integriert.                                                        |
| 7   | 1 = Sammelstörung                   | In die Sammelstörung sind alle Trips integriert die zur Abschaltung der Pumpe führen.                              |

## Status der Dosierung

|             | Byte 3, 4 Status Dosierung |                                |                                 |
|-------------|----------------------------|--------------------------------|---------------------------------|
| Betriebsart | Dosierpumpe kalibiriert    | Durchflussmesser angeschlossen | Wert                            |
| Impuls      | Nein                       | nicht relevant                 | Faktor                          |
| Analog      | Nein                       | nicht relevant                 | Hubfrequenz in %                |
| Analog      | Ja                         | Nein                           | SOLL - Förderleistung in I/h 1) |
| Analog      | Ja                         | Ja                             | IST - Förderleistung in I/h 1)  |
| Charge      | Nein                       | nicht relevant                 | Anzahl Resthübe                 |
| Charge      | Ja                         | nicht relevant                 | Restfördermengen in Liter 1)    |
| Extern      | Ja/Nein                    | nicht relevant                 | Hubfrequenz in %                |

<sup>1)</sup> Dezimalstelle ist abhängig von Byte 7 Datenfluss von der Pumpe zum Master

## Alarmmeldungen der Pumpe

| Bit | Byte 5 Alarma | pyte 01                          |
|-----|---------------|----------------------------------|
| 0   | 1 = Störung   | Störung Antrieb                  |
| 1   | 1 = Störung   | Kalibrierbereich verlassen       |
| 2   | 1 = Störung   | Sollwert nicht erreichbar        |
| 3   | 1 = Störung   | Störung Hubsensor                |
| 4   | 1 = Störung   | keine Rückmeldung vom Hubsensor  |
| 5   |               | Reserve                          |
| 6   | 1 = Störung   | Antrieb zu langsam <sup>2)</sup> |
| 7   | immer EINS    | Reserve                          |

<sup>2)</sup> nur C410.2 (bei C204.1 = Reserve)

| Bit | Byte 6 Alarmbyte   | 02                                                                         |
|-----|--------------------|----------------------------------------------------------------------------|
| 0   | 1 = Störung        | Membranbruch                                                               |
| 1   | 1 = Voralarm       | Niveau Voralarm                                                            |
| 2   | 1 = Trockenlauf    | Niveau Trockenlauf                                                         |
| 3   | 1 = Störung        | Netzspannung zu hoch                                                       |
| 4   | 1 = Störung        | Netzspannung zu gering                                                     |
| 5   | 1 = keine Strömung | Nur bei aktiverter Durchfluss-<br>überwachung aktiv.                       |
| 6   | 1 = Störung        | Durchfluss zu gering, nur aktiv<br>bei angeschlossenem<br>Durchflussmesser |
| 7   | 1 = Überlauf       | Überlauf Impulsspeicher, zu<br>viele Eingangsimpulse.                      |

### Dezimalstellen für Status der Dosierpumpe und Vorgabewerte

| Byte 7 Faktur für Werte                                                                                                    |  |  |  |
|----------------------------------------------------------------------------------------------------|--|--|--|
| Potenz für Byte 3,4 von der Pumpe zum Master                                                                                                    |  |  |  |
| Wert = $0 \rightarrow 10^{\circ}$ => keine Dezimalstelle<br>Wert = $1 \rightarrow 10^{1}$ => eine Dezimalstelle<br>Wert = $0 \rightarrow 10^{2}$ => zwei Dezimalstellen<br>Wert = $0 \rightarrow 10^{3}$ => drei Dezimalstellen<br> |  |  |  |
| Potenz für Byte 3,4 vom Master zur Pumpe                                                                                                    |  |  |  |

### Dezimalstellen für Zähler

| Byte 8 Faktur für Werte                           | Byte 9, 10 Faktur für Werte |                       |
|---------------------------------------------------|-----------------------------|-----------------------|
| Potenz für Byte 9, 10 Status Mengenzähler von der | Dosierpumpe kalibriert      | Wert                  |
| Pumpe zum Master                                  | Nein                        | Hubzähler             |
|                                                   | Ja                          | Mengenzähler in Liter |

Status interner Zähler

#### RESERVE

| Byte 11, 12 | Reserve |  |
|-------------|---------|--|
| Reserve     |         |  |

#### Impulsbetrieb über Profibus

In dieser Betriebsart erfolgt die Ansteuerung über einen Impuls über Profibus. Zusätzlich kann die Unter-/Übersetzung und der Impulsspeicher eingestellt werden. Die Pumpe führt dann je nach gewähltem Modus einen Dosierhub aus.

Daten vom Master zur Pumpe

Einstellen der Betriebsart:

- Byte 1 = 21h (Impulsbetrieb 1:1, Impulsspeicher AUS)
- Byte 1 = A1h (Impulsbetrieb 1:1, Impulsspeicher EIN)
- Byte 1 = C1h (Impulsbetrieb Übersetzung, Impulsspeicher EIN

■ Byte 3,4 = 2h (Impulsfaktor 2) Bei einem Eingangsimpuls werden zwei Dosierhübe ausgeführt.

Ausführen Impuls:

■ Byte 2 / Bit 0. Beim Wechsel von 0 ->1 wird ein Impuls ausgelöst.

Die Pumpe führt dann je nach gewähltem Modus einen Dosierhub aus.

### **HINWEIS**

Die maximale Impulsfrequenz ist abhängig von der Übertragungsgeschwindigkeit, der Programmlaufzeit des Masters und der Anzahl der Profibusteilnehmer!

### Analogbetrieb über Profibus

Im Analogbetrieb wird die Hubfrequenz der Pumpe über den Profibus gesteuert. Bei einer kalibrierten Pumpe wird der Sollwert in I/h eingestellt. Die Dezimalstellen des Wertes sind im Byte 7 im Datenbereich von der Pumpe zum Master zu entnehmen.

#### Analogbetrieb mit Vorgabe der Hubfrequenz

Daten vom Master zur Pumpe

Einstellen der Betriebsart und der Hubfrequenz: Byte 1 = 2h (Analogbetrieb) Byte 3,4 = 0..100 Hubfrequenz in %

Zusäztlich kann die Pumpe mit: ■ Byte 2 = 4h über den Profibus gestoppt werden.

### Analogbetrieb mit Vorgabe der Soll-Förderleistung

### HINWEIS

h = Hexadezimalzahl

Daten vom Master zur Pumpe

Einstellen der Betriebsart und der Soll-Förderleistung: Byte 1 = 2h (Analogbetrieb) Byte 3,4 = Soll-Förderleistung in I/h

Die Einstellung der Drehzahlsteuerung erfolgt über:

■ Byte 2 / Bit 5.

Bit 5 = 0, Drehzahlsteuerung AUS (Einzelhubbetrieb)

Bit 5 = 1, Drehzahlsteuerung EIN, unter 30% Hubfrequenz ist der Einzelhubbetrieb mit 30% Drehzahl aktiv.

Zusäztlich kann die Pumpe mit: ■ Byte 2/ Bit 2 = 1 über den Profibus gestoppt werden.

Daten von der Pumpe zum Master

■ Byte 7 = Potenz (Dezimalstelle für Soll-Förderleistung)

#### **Beispiel:**

Byte 7 / Potenz = 1 -> 10<sup>1</sup> = eine Dezimalstelle Die Soll-Förderleistung hat eine Kommastelle. z.B. 12,5 l/h. Zu Übertragender Wert zur Pumpe in Byte 3,4 ist dann 125.

### Chargenbetrieb über Profibus

In dieser Betriebsart erfolgt die Dosierung chargenweise. Der Chargenwert kann als Anzahl der Hübe oder bei einer kalibrierten Pumpe als Menge in Liter vorgegeben werden.

### Chargenbetrieb mit Hubanzahl

### HINWEIS

h = Hexadezimalzahl

Daten vom Master zur Pumpe

Einstellungen zur der Betriebsart: Byte 1 = 3h (Chargenbetrieb) Byte 3,4 = Anzahl der Hübe Byte 5 = Max. Hubfrequenz in %

Start der Charge mit: ■ Byte 2 = Ah

Daten von der Pumpe zum Master

■ Byte 2 / Bit 2 = 1 = Charge beendet.

### Chargenbetrieb mit Litervorgabe

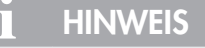

h = Hexadezimalzahl

Daten vom Master zur Pumpe

Einstellungen zur der Betriebsart: Byte 1 = 3h (Chargenbetrieb) Byte 3,4 = Chargenmenge in I Byte 5 = Max. Hubfrequenz in %

Start der Charge mit: ■ Byte 2 = Ah

Daten von der Pumpe zum Master

■ Byte 7 = Potenz (Dezimalstelle für Chargenmenge)

#### **Beispiel:**

Byte 7 / Potenz = 1 -> 10<sup>1</sup> = eine Dezimalstelle Die Chargenmenge hat eine Kommastelle. z.B. 3,5 I/h. Zu Übertragender Wert zur Pumpe in Byte 3,4 ist dann 35.

■ Byte 2 / Bit 2 = 1=Charge beendet.

### Extern-EIN Betrieb über Profibus

HINWEIS
h = Hexadezimalzahl
Im Externbetrieb läuft die Pumpe mit einer voreingestellten Hubfrequenz solange das externe Signal über Profibus anliegt.
Daten vom Master zur Pumpe
Einstellen der Betriebsart und der Hubfrequenz:
Byte 1 = 4h (Externbetrieb)
Byte 3,4 = Hubfrequenz in %

Extern EIN mit: ■ Byte 2 = 2h

### Förderstromanzeige

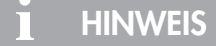

Im nicht kalibrierten Zustand ist die Förderstromanzeige der Dosierpumpe nicht aktiviert.

Die Förderstromanzeige wird über die Kalibrierung der Pumpe aktiviert. Die Anzeigen sind abhängig von der Betriebsart:

### **Betriebsart MANUELL**

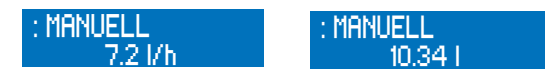

Nachdem die Dosierpumpe kalibriert ist, wird die Förderleistung direkt als Sollwert in I/h statt per Hubfrequenzverstellung eingegeben. In der Ansicht Betriebsmeldungen ersetzt die Förderstromanzeige entsprechend die Hubfrequenzanzeige. Zusätzlich wird noch die Gesamtdosiermenge in Litern angezeigt.

### **Betriebsart Profibus/ANALOG**

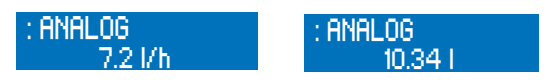

Durch die Kalibrierung wird die Förderstromanzeige aktiviert und die Hubfrequenzanzeige bleibt ebenfalls sichtbar. Die Gesamtdosiermenge in Litern wird zusätzlich angezeigt.

#### **Betriebsart Profibus/ CHARGE**

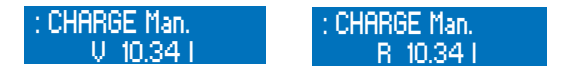

Nachdem die Dosierpumpe kalibriert ist, werden Dosiermenge und Restdosiermenge in Litern angezeigt.

#### **Betriebsart Profibus/ IMPULS**

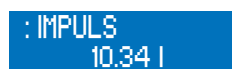

Nachdem die Dosierpumpe kalibriert ist, wird die Gesamtdosiermenge zusätzlich in Litern angezeigt.

### Standard-Förderstromanzeige

Bei der Standard-Förderstromanzeige erfolgt eine Umrechnung des eingegebenen Sollwertes auf die entsprechende Hubfrequenz. Der maximal einstellbare Sollwert wird über die interne Erfassung der Hublänge begrenzt.

#### Beispiel:

Die Kalibrierung bei 50 % Hublänge ergibt eine Förderleistung von 10 l/h (bei 100 % Hubfrequenz). Bei Eingabe eines Sollwertes von 8 I/h wird die Hubfrequenz dementsprechend auf 80 % verringert. Der maximale Sollwert ist in diesem Fall 10 l/h. Uber die Hublängenverstellung (+/- 10 %) kann der maximale Sollwert verändert werden.

| Interne | Berechnung: |    |                     |
|---------|-------------|----|---------------------|
| 100 %   | Hubfrequenz | -> | Ausgelitert: 10 l/h |
| Sollwei | t: 8 l/h    | -> | 80 % Hubfrequenz    |

#### Förderstromanzeige mit Durchflussmesser

Der Durchflussmesser erfasst den Istwert und die Dosierpumpe regelt den Förderstrom über die Hubfrequenz nach, sobald er von dem eingegeben Sollwert abweicht.

### ACHTUNG

Arbeitet die Pumpe bereits mit 100 % Hubfrequenz, so ist keine weitere Förderstromregelung nach oben möglich. Bei Unterschreiten des Sollwertes erscheint die Warnmeldung "Durchfluss zu gering!".

Der maximal einstellbare Sollwert wird über die interne Erfassung der Hublänge begrenzt.

#### **Beispiel:**

Die Kalibrierung bei 50 % Hublänge ergibt eine Förderleistung von 10 l/h (bei 100 % Hubfrequenz).

Bei Eingabe eines Sollwertes von 8 I/h wird die Hubfrequenz dementsprechend zunächst auf 80 % verringert.

Der Durchflussmesser misst einen Förderstrom von 7,9 l/h.

Die interne Regelung erhöht die Hubfrequenz auf 81 %, um 8 l/h zu erreichen.

Der maximale Sollwert ist in diesem Fall 10 l/h.

Über die Hublängenverstellung (+/- 10 %) kann der maximale Sollwert verändert werden.

Interne Regelung: 100 % Hubfrequenz

Sollwert: 8 l/h

8 l/h

| -> | Ausgelitert: | 10 l/h |
|----|--------------|--------|
|    |              |        |

- -> 80 % Hubfrequenz -> Istwert: 7,9 l/h
- 80 % Hubfrequenz -> 81 % Hubfrequenz

## ACHTUNG

Um eine effektive Förderstromregelung zu ermöglichen, ist darauf zu achten, dass der vorgegebene Sollwert bei einer Hubfrequenz < 100 % erreicht wird. Empfohlen wird eine max. Sollhubfrequenz von ca. 80 %, um eine Nachregelung des Förderstroms bei Unterschreiten des Sollwertes zu ermöglichen.

### HINWEIS

Die Vorgabe des Sollwertes in I/h kann manuell (Betriebsart: MANUELL) oder per Analogsignal (ANALOG) erfolgen, sobald die Dosierpumpe kalibriert wurde.

#### Kalibrierung

Die Kalibrierung dient zur Aktivierung der Förderstromanzeige. Der Ablauf der Kalibrierung ist, unabhängig vom Anschluss eines Durchflussmessers, immer der Gleiche.

### / 🔨 ACHTUNG

Die Kalibrierung wird bei einer fest eingestellten Hublänge durchgeführt. Bei einer Änderung der Hublänge um bis zu +/- 10 % bleibt die Kalibrierung erhalten. Wird dieser Kalibrierbereich verlassen, so erscheint die Warnmeldung "Kalibrierbereich verlassen".

### Ablauf der Kalibrierung:

## 

Vor der Kalibrierung der Förderstromanzeige mit angeschlossenem Durchflussmesser muss der Sensortyp (>SENSOR<) eingestellt werden. Ist kein Sensortyp eingestellt (AUS), so aktiviert die Kalibrierung nur die Standard-Förderstromanzeige.

### 🔨 achtung

Das Sicherheitsdatenblatt des Fördermediums ist zu beachten!

- Die Saugleitung in ein Auslitergefäß mit dem Dosiermedium führen die Druckleitung muss in endgültiger Weise installiert sein, d.h. die Betriebsbedingungen (Gegendruck, etc.) müssen erfüllt sein.
- Wenn die Saugleitung leer ist, muss das Dosiermedium angesaugt werden (Betriebsart MANUELL, Pumpe laufen lassen)
- Einstellung der Hublänge, bei der die Pumpe kalibriert werden soll (über die manuelle Hublängenverstellung)
- Die Füllhöhe im Auslitergefäß notieren (= Ausgangsmenge)
- In der Ansicht Hauptmenue das Menü -KALIBRIERUNG- wählen:
- Mit der ENTER-Taste gelangt man weiter zur Eingabe der Anzahl an Kalibrierhüben.
- Zunächst wird die gewünschte Hubzahl (mindestens 200!) eingegeben -> je höher die Hubzahl, umso genauer ist die Kalibrierung!
- Zum Starten der Kalibrierung die ENTER-Taste drücken.
- Die Dosierpumpe führt die eingestellte Anzahl an Hüben aus.
- Ermittlung der Fördermenge
   (= Differenz aus Ausgangsmenge minus Restmenge im Auslitergefäß).
- ermittelte Fördermenge eingeben
- Die Dosierpumpe ist kalibriert!

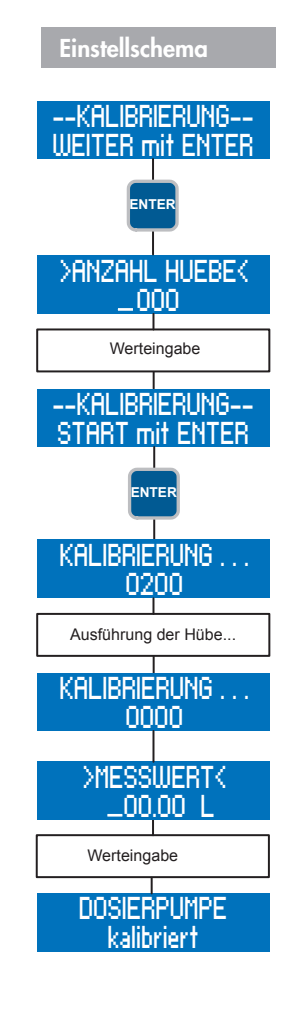

## HINWEIS

Nach durchgeführter Kalibrierung der Dosierpumpe wird die Kalibrierung (Kap. "System") automatisch auf EIN gesetzt.

## 

Bei einer Änderung der Betriebsbedingungen (Zuleitung, Gegendruck, etc.) ist eine Neu-Kalibrierung der Dosierpumpe erforderlich. Die Förderstromanzeige wird ansonsten unter Umständen sehr ungenau!

### System

Die Systemeinstellungen sind betriebsartunabhängig. Hierzu zählen:

■ Sprache

- Profibus-Adresse
- Kalibrierung
- Werkseinst.
- Systemzeit

### >SPRACHE<

Es kann zwischen DEUTSCH, ENGLISCH und SPANISCH als Menüsprache gewählt werden.

### >PROFIBUS-ADR.<

In diesem Parameter wird die Profibus-Adresse der Pumpe von 1-126 eingestellt werden. Nach einer Änderung erfolgt ein Neustart der Pumpe und die Adresse wird übernommen.

### >KALIBRIERUNG<

Die Kalibrierung der Pumpe kann ein- und ausgeschaltet werden. Ist die Kalibrierung eingeschaltet (EIN) und die Dosierpumpe wurde kalibriert, so ist die Förderstromanzeige aktiviert. Bei ausgeschalteter Kalibrierung und/oder nicht kalibrierter Pumpe verfügt die Pumpe über keine Förderstromanzeige.

### >WERKSEINST.<

Die Werkseinstellungen können geladen werden. Hierzu muss JA eingestellt werden.

## 

Nach dem Laden der Werkseinstellungen, sind alle vorherigen Benutzereinstellungen unwiderrufbar überschrieben.

### >SYSTEMZEIT<

Die Systemzeit muss manuell eingestellt werden.

## 🔨 ACHTUNG

Bei Wegnahme der Versorgungsspannung wird die Systemzeit auf 00:00 zurückgesetzt und muss neu eingestellt werden.

### Summenzähler

Der Summenzähler zeigt die Gesamtfördermenge, die Gesamthübe und die Betriebsstunden der Pumpe an. Diese Werte dienen zur Information des Betreibers und sind nicht rücksetzbar.

#### **Passwort**

Zur Erhöhung der Betriebssicherheit stehen zwei Passwortebenen zur Verfügung. Die Passwörter für diese Ebenen bestehen aus einem vierstelligen Zahlencode und sind frei wählbar. Mit Passwort 01 (PW01) kann die Einstellung der Betriebsart geschützt werden (Ebene 01). Dieses Passwort ist ein- und ausschaltbar (Ab Werk deaktiviert). Das Passwort 02 (PW02) schützt alle weiteren Einstellungsmöglichkeiten des Hauptmenüs (Ebene 02, vgl. Menüführung). Dieser Passwortschutz ist nicht abstellbar.

### **HINWEIS**

Wird bei der 1. Passwortabfrage (Ebene 01) das Passwort 02 eingegeben, so ist automatisch auch die Ebene 02 freigeschaltet.

## **ACHTUNG**

Die Passwörter sind ab Werk voreingestellt:

- Passwort 01: 9990 (deaktiviert)
- Passwort 02: 9021 (nicht abstellbar!)

Im –HAUPTMENUE– den Menüpunkt PASSWORT auswählen.

Durch Drücken der ENTER-Taste gelangt man in das Einstellungsmenü des PW01-Modus.

Mit der DOWN-Taste gelangt man zur Einstellung von Passwort 01.

Die Werteingabe für Passwort 01 wird per ENTER-Taste geöffnet.

Nach Eingabe des Passwort 01 gelangt man per DOWN-Taste zur Einstellung von Passwort 02.

Die Werteingabe von Passwort 02 wird per ENTER-Taste geöffnet.

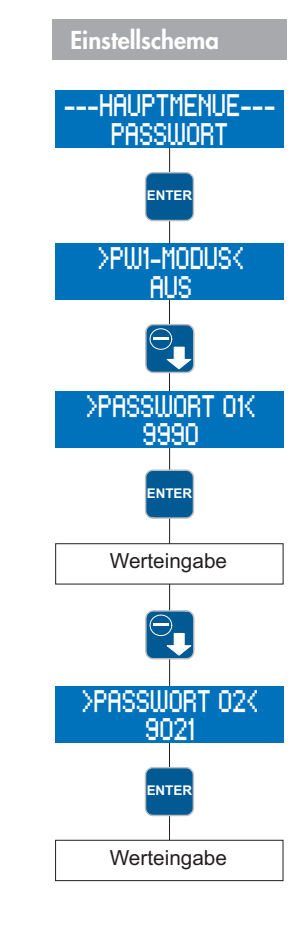

## 

Nach 5 min. in der Ansicht Betriebsmeldungen erfolgt ein automatischer "Logout" – danach ist eine erneute Passworteingabe erforderlich.

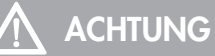

Die Passwörter sind zu notieren und an einem sicheren Platz aufzubewahren. Bei Verlust der Passwörter kann die Pumpe vor Ort nicht mehr neu konfiguriert werden. Sie muss dann zur Konfigurationsfreigabe ins Herstellerwerk eingeschickt werden.

### Info

Der Menüpunkt Info enthält die Informationen über die Hardware- und Softwareversion der Pumpe.

#### Extras

#### Slow Mode (nur C410.2)

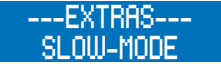

Im Slow-Mode wird die Pumpe mit verringerter Drehzahl betrieben. Dies ist z.B. sinnvoll bei der Förderung hochviskoser Medien. Es können Einstellungen zu folgenden Punkten vorgenommen werden:

SLOW-MODEDrehzahl

### >SLOW-MODE<

Ein-/Ausschaltung des Slow-Modes.

#### >DREHZAHL<

Eingabe der Drehzahl bei aktiviertem Slow-Mode. Die Drehzahl kann zwischen 100 und 30 % eingestellt werden.

### HINWEIS

Die eingegebene Drehzahl im Slow-Mode entspricht der maximalen Hubfrequenz, mit der die Pumpe betrieben wird. Die maximal mögliche Förderleistung verringert sich entsprechend!

### Drehzahlsteuerung (nur C410.2)

>drehzahl< Auto

Die Motordrehzahl wird entsprechend der Hubfrequenz angepasst. Bei Unterschreiten von 30% Hubfrequenz wird in den Stop&Go-Betrieb gewechselt.

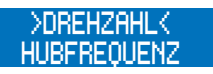

Stop&Go-Betrieb über den kompletten Hubfrequenzbereich, d.h. jeder Hub wird mit voller Motordrehzahl ausgeführt.

#### Dosierüberwachung

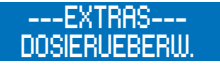

Der Anschluss eines Strömungswächters an die Dosierpumpe ermöglicht eine Überwachung des Förderstroms der Dosierpumpe. Der Anschluss eines Durchflussmessers an die Dosierpumpe ermöglicht eine erweiterte Förderstromanzeige mit Regelung des Förderstroms (vgl. "Förderstromanzeige").

### 🔨 achtung

Vor der Kalibrierung der Förderstromanzeige mit angeschlossenem Durchflussmesser muss der Sensortyp (>SENSOR<) eingestellt werden.

Ist kein Sensortyp eingestellt (AUS), so wird das Sensorsignal bei der Kalibrierung nicht berücksichtigt.

Es können Einstellungen zu folgenden Punkten vorgenommen werden:

- Sensor
- Funktion
- Fehlhuebe
- Alarmgrenze
- Kalibrierung

#### >SENSOR<

Auswahl des angeschlossenen sera Strömungswächters bzw. sera Durchflussmessers.

#### >FUNKTION<

Auswahl der Funktion der Dosierüberwachung. Wahlweise kann bei Auslösung eine Warnmeldung (MELDUNG) erscheinen oder eine Abschaltung der Pumpe (DOSIERPUMPE STOP) erfolgen.

#### >FEHLHUEBE<

Eingabe der Anzahl von Fehlhüben, bei denen ein angeschlossener Strömungswächter die Dosierüberwachung auslöst. Ab Werk sind 10 Fehlhübe voreingestellt, d.h. wenn ein angeschlossener Strömungswächter zehn aufeinanderfolgende Hübe keine Hubbestätigung an die Pumpe gibt, löst die Dosierüberwachung aus.

#### >ALARMGRENZE<

Eingabe der Alarmgrenze, bei der ein angeschlossener Durchflussmesser die Dosierüberwachung auslöst. Der eingegebene Wert entspricht dem prozentualen Anteil des Soll-Förderstroms. Ab Werk sind 80 % voreingestellt, d.h. wenn ein angeschlossener Durchflussmesser einen Förderstrom misst, der weniger als 80 % des eingegebenen Soll-Förderstroms beträgt, löst die Dosierüberwachung aus.

#### ---KALIBRIERUNG----

siehe "Kalibrierung".

### Membranbrucherkennung

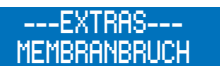

Die Membranbrucherkennung ist eine optionale Erweiterung der Dosierpumpe. Sie dient zur Überwachung der Fördermembrane. Es können Einstellungen zu folgenden Punkten vorgenommen werden:

Eingangssignal

Empfindlichkeit

### >EINGANGSSIGNAL<

Auswahl zwischen Ausschaltung (AUS) der Membranbruchelektrode sowie einer Konfiguration als SCHLIESSER oder OEFFNER.

## 🔨 ACHTUNG

Bei leitfähigen Medien ist die Kontaktart Schliesser bei Einfach- und Doppelmembranpumpen einzustellen. Die Membranbruchüberwachung funktioniert bei Einfachmembranpumpen nur bei leitfähigen Medien. Die Kontaktart Öffner ist für nichtleitfähige Medien beim Einsatz von Doppelmembranpumpen mit leitfähiger Pufferlösung. Die Einstellung erfolgt ab Werk.

### >EMPFINDLICHK.<

Eingabe der Empfindlichkeit der Membranbruchelektrode in Prozent. Hierdurch ist eine Anpassung an die Leitfähigkeit des Fördermediums möglich. Bei schlecht leitfähigen Medien ist die Empfindlichkeit hoch einzustellen (z.B. 100 % bei ca. 4 µS/cm), bei Medien mit hoher Leitfähigkeit ist eine geringere Empfindlichkeit (z.B. 10 % bei ca. 50 µS/cm) einzustellen.

## HINWEIS

Ab Werk ist die Empfindlichkeit mit 50 % voreingestellt. Das entspricht einer minimalen Leitfähigkeit des Dosiermediums von ca. 10 µS/cm.

Die minimale Leitfähigkeit bei 100 % Empfindlichkeit beträgt 4 µS/cm.

#### Niveauüberwachung

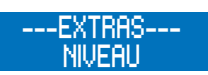

Der Anschluss einer **sera** Sauglanze ermöglicht die Überwachung des Füllstandes des Dosierbehälters: Es können Einstellungen zu folgenden Punkten vorgenommen werden:

- Voralarm
- Trockenlauf

>VORALARM< bzw. >TROCKENLAUF<

Konfiguration der beiden Niveaueingänge. Zur Auswahl stehen die Ausschaltung (AUS) des Eingangs bzw. eine Konfiguration als OEFFNER (= abschwimmend öffnend) oder SCHLIESSER (= abschwimmend schließend).

Ab Werk sind beide Niveaueingänge als SCHLIESSER voreingestellt.

| Konfiguration des Niveaueingangs |            |             |  |
|----------------------------------|------------|-------------|--|
| Konfiguration                    | Voralarm   | Trockenlauf |  |
| 1                                | SCHLIESSER | SCHLIESSER  |  |
| 2                                | SCHLIESSER | OEFFNER     |  |
| 3                                | OEFFNER    | OEFFNER     |  |

#### Konfiguration 1

Diese Konfiguration ist ab Werk voreingestellt. Es kann eine 1-stufige oder 2-stufige Niveauüberwachung mit abschwimmend schließenden Kontakten (Voralarm + Trockenlauf bzw. nur Trockenlauf) angeschlossen werden.

#### Konfiguration 2

Diese Konfiguration ist zu wählen, wenn eine 1-stufige Niveauüberwachung (nur Trockenlauf) mit abschwimmend öffnendem Kontakt angeschlossen wird.

### Konfiguration 3

Diese Konfiguration ist zu wählen, wenn eine 2-stufige Niveauüberwachung mit abschwimmend öffnenden Kontakten (Voralarm + Trockenlauf) angeschlossen wird.

## Bus Fehlermeldungen

| Fehler            | Fehlermeldung |                 | Mögliche Ursache                                                           | Behebung der Störung                                                                          |
|-------------------|---------------|-----------------|----------------------------------------------------------------------------|-----------------------------------------------------------------------------------------------|
| Störung BUS-Modul | BUS Offline   | BUS Fail Safe ! |                                                                            |                                                                                               |
|                   |               |                 | Interner Fehler Kommunikationsmodul.                                       | Kontakt mit Hersteller aufnehmen.                                                             |
|                   |               |                 | Anschlussstecker an Pumpe nicht montiert.                                  | Anschlussstecker über M12 Y-/T-Verteilerstück an Pumpe an-<br>schliessen.                     |
|                   |               |                 | Master-System ausgefallen.                                                 | Master-System überprüfen.                                                                     |
|                   |               |                 | Busverbindung in Segment unterbrochen.                                     | Busverbindungen im Segment kontrollieren.                                                     |
|                   |               |                 | Abschlusswiderstand nicht angeschlossen/<br>aktiviert.                     | Abschlusswiderstand am ersten- und letzten Teilnehmer an-<br>schliessen/ aktivieren.          |
|                   |               |                 | Master-System im "Stop-Zustand"                                            | Fehlerursache im Master-System suchen und beheben.<br>Master wieder in "Run-Zustand" bringen. |
|                   |               |                 | Master-System ist im sicheren Zustand                                      | Grund für sicheren Zusatnd im Mastersystem untersuchen.                                       |
|                   |               |                 | Betriebsart NULL für Pumpe vorgewählt<br>(siehe "Einstellung Betriebsart") | Gewünschte Betriebsart für Pumpe einstellen.                                                  |
|                   |               |                 | Master-System sendet Datenlänge NULL                                       | Master-System überprüfen.                                                                     |

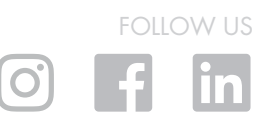

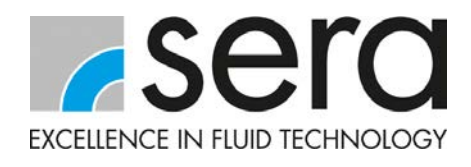

**sera GmbH** sera-Str. 1 34376 Immenhausen Germany Tel. +49 5673 999 00 Fax +49 5673 999 01 info@sera-web.com

www.sera-web.com

 $TM13-01\ DE\ 10/2020.$   $sera^{\odot}$  ist eine eingetragene Marke der sera GmbH. Änderungen vorbehalten. sera übernimmt keine Haffung für Irrtümer oder Druckfehler.